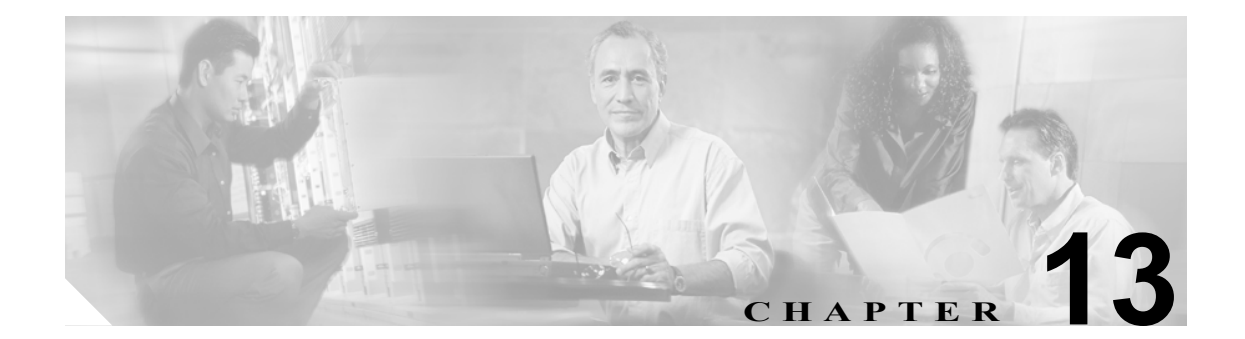

# ファイアウォール ロードバランシング の設定

この章では、ファイアウォールロードバランシングの設定方法について説明します。

- ファイアウォールの機能 (p.13-2)
- ステルスファイアウォールロードバランシングの設定 (p.13-8)
- 標準ファイアウォール ロードバランシングの設定 (p.13-18)
- ファイアウォール用リバーススティッキの設定 (p.13-27)
- ステートフルファイアウォール接続のリマッピングの設定 (p.13-30)

ファイアウォール ロードバランシングを使用すると、接続単位で複数のファイアウォールにトラ フィックを分散させることによって、ファイアウォールの保護を拡張することができます。特定の 接続に属すパケットはすべて、同じファイアウォールに送られなければなりません。ファイア ウォールが個々のパケットについて、ファイアウォールのインターフェイスを通過することを許可 または拒否します。

# ファイアウォールの機能

ファイアウォールは、ネットワークの2つの部分(たとえば、インターネットとイントラネットな ど)の間に物理的な境界を形成します。ファイアウォールは一方(インターネット)からパケット を受け付け、そのパケットを他方(イントラネット)に送り出します。ファイアウォールはパケッ トを変更してから渡すことも、そのまま送り出すこともできます。ファイアウォールがパケットを 拒否する場合、通常はパケットを廃棄し、パケット廃棄をイベントとして記録します。

セッションが確立され、パケットフローが開始されると、ファイアウォールはそのファイアウォー ルに設定されているポリシーに従って、フロー内の各パケットをモニタするか、またはモニタしな いでフローを流し続けます。

この章の内容は、次のとおりです。

- ファイアウォールのタイプ (p.13-2)
- Content Switching Module with SSL (CSM-S) によるファイアウォールへのトラフィック分散 (p.13-2)
- サポート対象のファイアウォール (p.13-3)
- ファイアウォールに対するレイヤ3ロードバランシング (p.13-3)
- ファイアウォール構成タイプ (p.13-3)
- ファイアウォール用 IP リバーススティッキ (p.13-4)
- CSM-Sのファイアウォール設定 (p.13-4)
- フォールトトレラントな CSM-S ファイアウォール設定 (p.13-7)

# ファイアウォールのタイプ

ファイアウォールの基本的なタイプは、次のとおりです。

- 標準ファイアウォール
- ステルスファイアウォール

標準ファイアウォールは、ネットワーク上でその存在が認識されます。装置として宛先になれるように、また、ネットワーク上の他の装置によって認識されるように、IPアドレスが割り当てられます。

ステルス ファイアウォールは、ネットワーク上でその存在が認識されません。したがって、IPア ドレスは割り当てられず、宛先になることも、ネットワーク上の他の装置に認識されることもあり ません。ネットワークにとって、ステルスファイアウォールは配線の一部です。

どちらのファイアウォールタイプも、(ネットワークの保護された側と保護されていない側の間で) 双方向に流れるトラフィックを検証し、ユーザが定義したポリシーセットに基づいて、パケットを 受け付けるか、または拒否します。

# Content Switching Module with SSL(CSM-S)によるファイアウォールへのトラフィック分散

CSM-S は、サーバファーム内に設定されている装置にトラフィックの負荷を分散させます。対象 となる装置はサーバ、ファイアウォール、またはエイリアス IP アドレスを含め、IP アドレス指定 が可能なあらゆるオブジェクトです。CSM-S は装置タイプに関係なく、ロードバランス アルゴリ ズムを使用して、サーバファーム内で設定されている装置間でトラフィックをどのように分散させ るかを決定します。

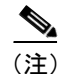

上位レイヤのロードバランス アルゴリズムとサーバ アプリケーション間の相互作用を考えると、 ファイアウォールが含まれるサーバ ファームにレイヤ 3 ロードバランシングを設定することを推 奨します。

# サポート対象のファイアウォール

CSM-S は、標準ファイアウォールまたはステルス ファイアウォールにトラフィックの負荷を分散 させることができます。

標準ファイアウォールでは、CSM-Sがサーバにトラフィックを分散させる場合と同様、単一またはペアの CSM-Sが固有の IP アドレスを持つファイアウォール間でトラフィックを分散させます。

ステルス ファイアウォールの場合、CSM-S はステルス ファイアウォール経由のパスを提供する別 の CSM-S 上の、固有の VLAN (仮想 LAN) エイリアス IP アドレスを持つインターフェイス間でト ラフィックを分散させます。ステルス ファイアウォールは、その VLAN 上を双方向に流れるあら ゆるトラフィックがファイアウォールを通過するように設定します。

### ファイアウォールに対するレイヤ3ロードバランシング

CSM-Sがトラフィックの負荷をファイアウォールに分散させる場合、CSM-Sはサーバにトラフィックの負荷を分散させる場合と同じ機能を実行します。ファイアウォールに対するレイヤ3ロードバランシングを設定する手順は、次のとおりです。

- **ステップ1** ファイアウォールの両側にサーバファームを作成します。
- ステップ2 サーバファーム サブモードで、プレディクタの hash address コマンドを入力します。
- **ステップ3** ファイアウォール宛のトラフィックを受け付ける仮想サーバに、サーバファームを割り当てます。

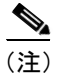

ファイアウォールに対するレイヤ3ロードバランシングを設定するときには、正方向で送信元 Network Address Translation (NAT; ネットワークアドレス変換)を、逆方向で宛先 NAT を使用します。

# ファイアウォール構成タイプ

CSM-Sは、2種類のファイアウォール構成をサポートします。

- デュアル CSM-S 構成 2 つの CSM モジュールの間にファイアウォールを配置します。ファイアウォールは一方の CSM-S からトラフィックを受け付け、他方の CSM-S に送ってサーバへの 負荷分散を図るか、または要求側装置に戻します。
- シングル CSM-S 構成 ファイアウォールは CSM-S からトラフィックを受け付け、同じ CSM-S に送り返してサーバへの負荷分散を図るか、または要求側装置にトラフィックを戻します。

# ファイアウォール用 IP リバーススティッキ

CSM-S は現在、固定(sticky) 接続をサポートしています。固定接続によって、同じクライアントから発信された異なる2つのデータフローが、同じ宛先にロードバランスされます。

ロードバランスを図る宛先は、実サーバになることがよくあります。ファイアウォール、キャッシュ、またはその他のネットワーキング装置になることもあります。固定接続は、ロードバランス 対象のアプリケーションを正しく動作させるために必要です。これらのアプリケーションは、同一 クライアントから特定のサーバへの複数の接続を利用します。ある接続で転送された情報が、別の 接続で転送された情報の処理を左右する場合があります。

IP スティッキインサート (sticky intert) 機能は、同一クライアントから同一サーバへの新しい接続 のバランスを図るために設定します。「ファイアウォール用リバーススティッキの設定」(p.13-27) を参照してください。この機能は、FTP (ファイル転送プロトコル) データ チャネル、ストリーミ ング UDP データ チャネルなど、バディ (buddy) 接続の場合に特に重要です。

# CSM-S のファイアウォール設定

CSM-S がサポートできるファイアウォール設定は、次のとおりです。

- デュアル CSM-S 構成のステルス ファイアウォール (図 13-1)
- デュアル CSM-S 構成の標準ファイアウォール(図 13-2)
- シングル CSM-S 構成の標準ファイアウォール(図 13-3)
- デュアル CSM-S 構成の混在型(ステルスおよび標準)ファイアウォール(図 13-4)

図 13-1 では、トラフィックはファイアウォールを通過し、双方向でフィルタリングされます。図 は、インターネットからイントラネットへの流れを示しています。イントラネットへの経路では、 CSM-S A が VLAN 5、6、および 7 にトラフィックを分散させ、ファイアウォール経由で CSM-S B に送ります。インターネットへの経路では、CSM-S B が VLAN 15、16、および 17 にトラフィック を分散させ、ファイアウォール経由で CSM-S A に送ります。CSM-S A はサーバファームで CSM-S B の VLAN エイリアスを使用し、CSM-S B はサーバファームで CSM-S A の VLAN エイリアスを使 用します。

図 13-1 ステルス ファイアウォールの設定(デュアル CSM-S モジュール専用)

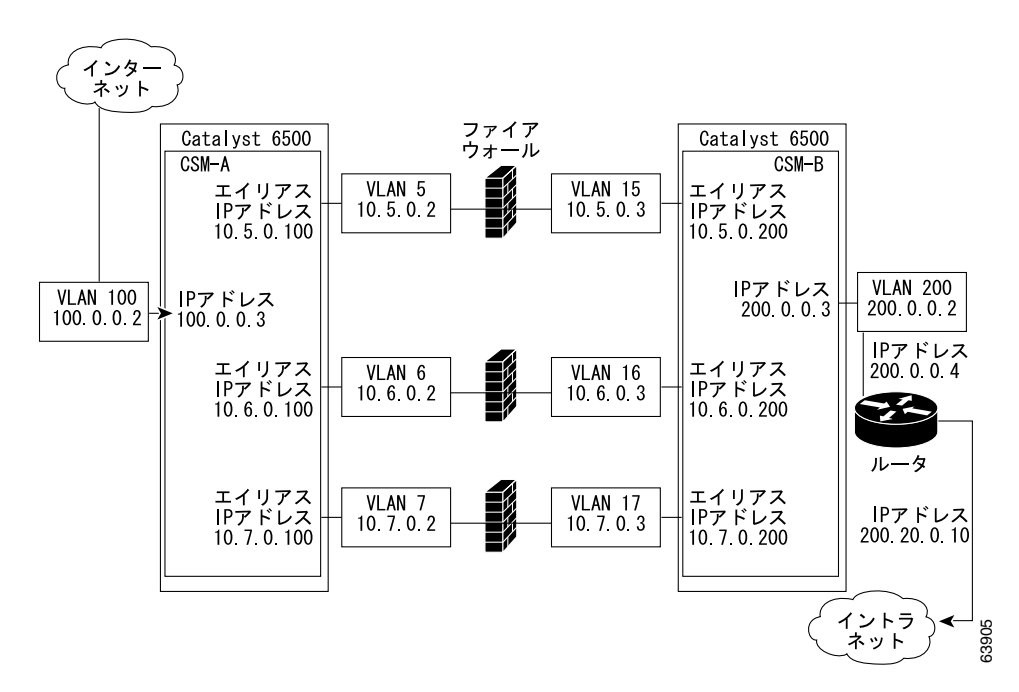

図 13-2 では、トラフィックはファイアウォールを通過し、双方向でフィルタリングされます。図 は、インターネットからイントラネットへの流れを示しています。VLAN 11 および 111 が同じサブ ネットにあり、VLAN 12 および 112 が同じサブネットにあります。

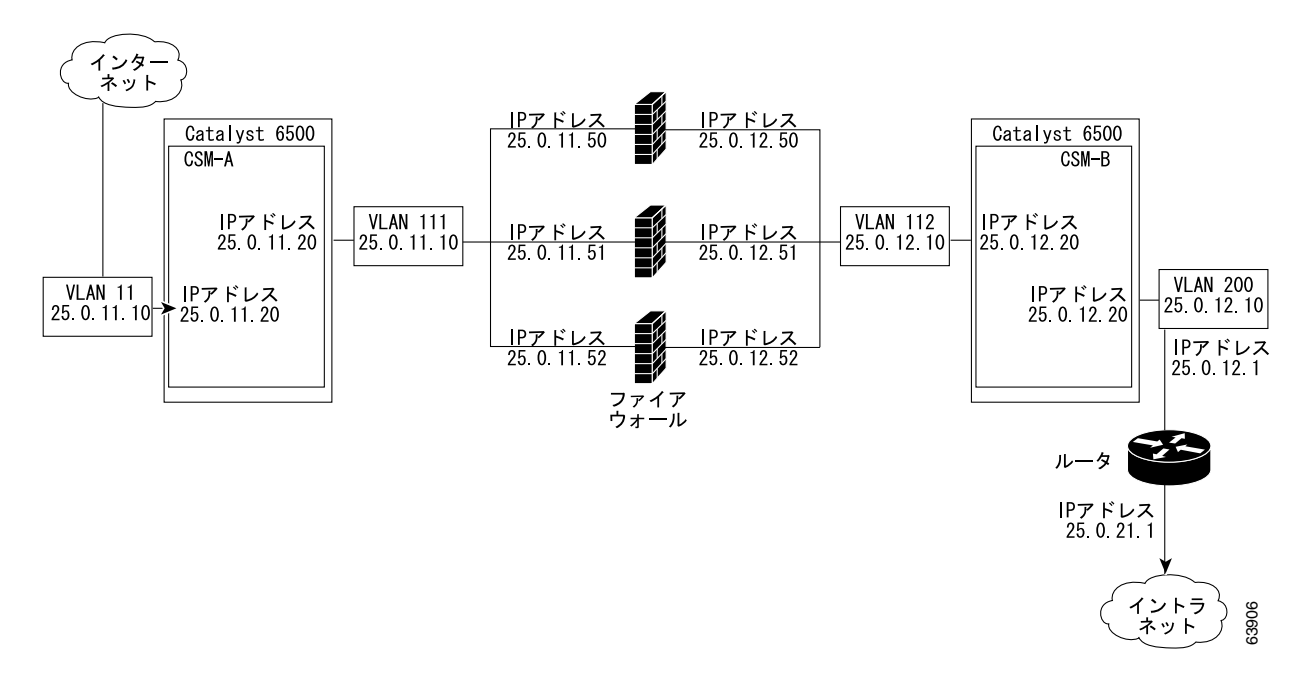

#### 図 13-2 標準ファイアウォールの設定(デュアル CSM-S モジュール)

図 13-3 では、トラフィックはファイアウォールを通過し、双方向でフィルタリングされます。図に 示されているのは、インターネットからイントラネットへの流れだけです。VLAN 11 および 111 は 同じサブネットにあります。

VLAN 12 および 112 は同じサブネットにあります。

#### 図 13-3 標準ファイアウォールの設定(シングル CSM-S)

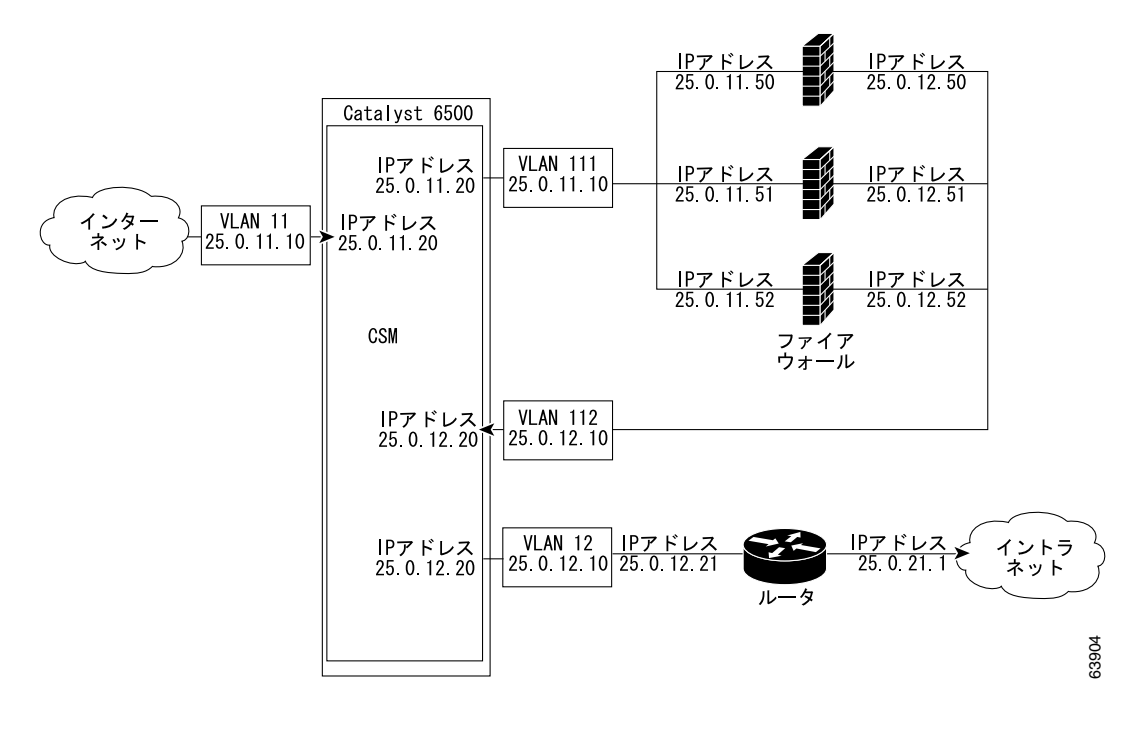

Catalyst 6500 シリーズ スイッチ CSM-S インストレーション コンフィギュレーション ノート

図 13-4 では、トラフィックは標準ファイアウォールとステルス ファイアウォールの両方を通過し、 双方向でフィルタリングされます。図は、インターネットからイントラネットへの流れを示してい ます。VLAN 5、6、および 7 は CSM-S A および CSM-S B 間で共有されます。イントラネットへの 経路上で、CSM-S A は VLAN 5、6、および 7 間でトラフィックを分散させ、ファイアウォール経 由で CSM-S B に送ります。イントラネットへの経路上で、CSM-S B は VLAN 5、6、および 7 間で トラフィックを分散させ、ファイアウォール経由で CSM-S A に送ります。

#### 図 13-4 ステルスおよび標準ファイアウォールの混在型ファイアウォール設定(デュアル CSM-S 専用)

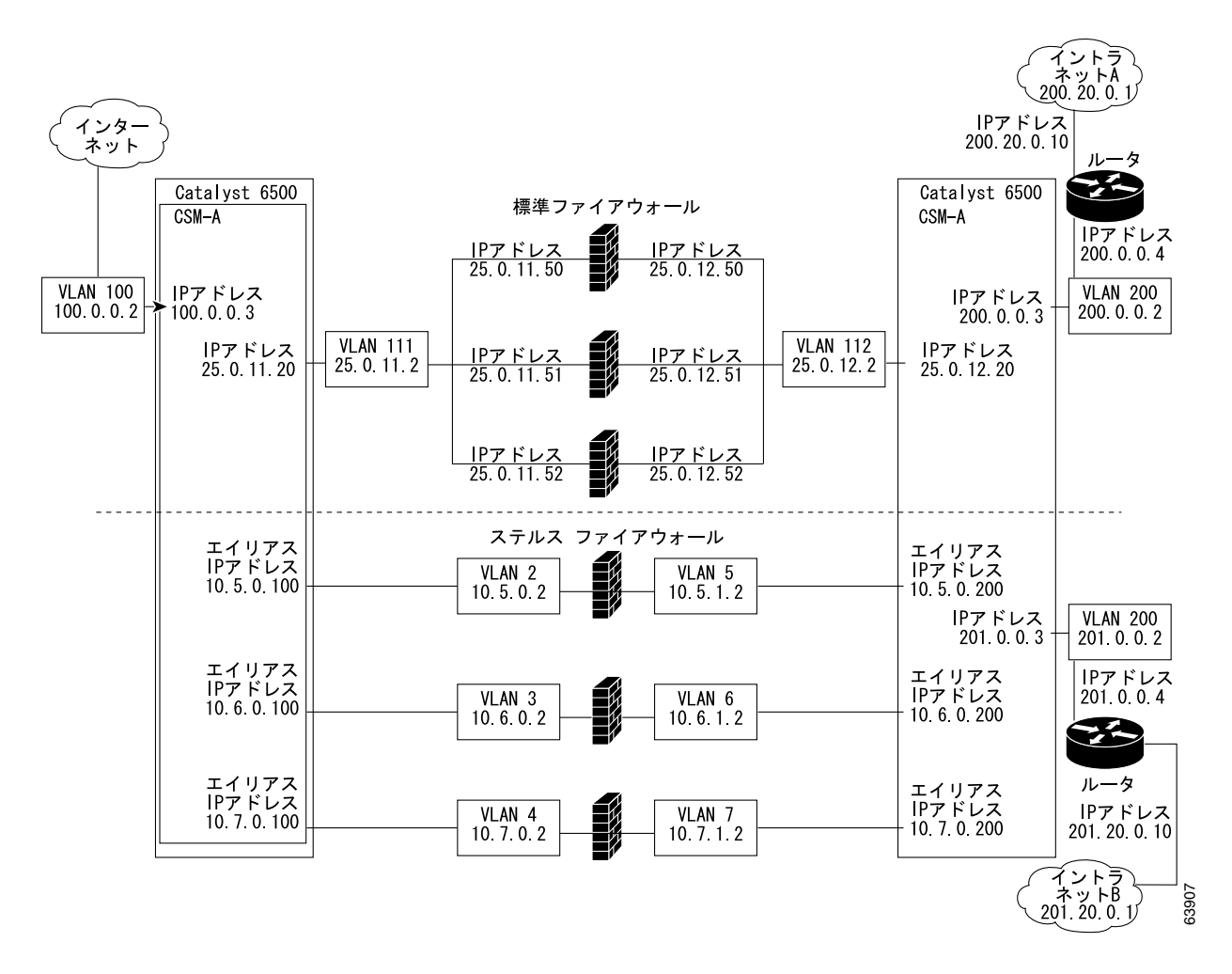

# フォールトトレラントな CSM-S ファイアウォール設定

CSM-Sは、次の構成でフォールトトレランスをサポートします。

- フォールトトレラントデュアル CSM-S 構成のステルス ファイアウォール
- フォールトトレラント デュアル CSM-S 構成の標準ファイアウォール
- フォールトトレラント シングル CSM-S 構成の標準ファイアウォール
- フォールトトレラントデュアル CSM-S 構成の混在型ファイアウォール (ステルスおよび標準)

図 13-5 では、トラフィックはファイアウォールを通過し、双方向でフィルタリングされます。図に 示されているのは、プライマリ CSM を通過する、インターネットからイントラネットへの流れだ けです。VLAN 11 および 111 は同じサブネットにあります。VLAN 12 および 112 は同じサブネッ トにあります。

#### 図 13-5 フォールトトレラントな標準ファイアウォールの設定(デュアル CSM)

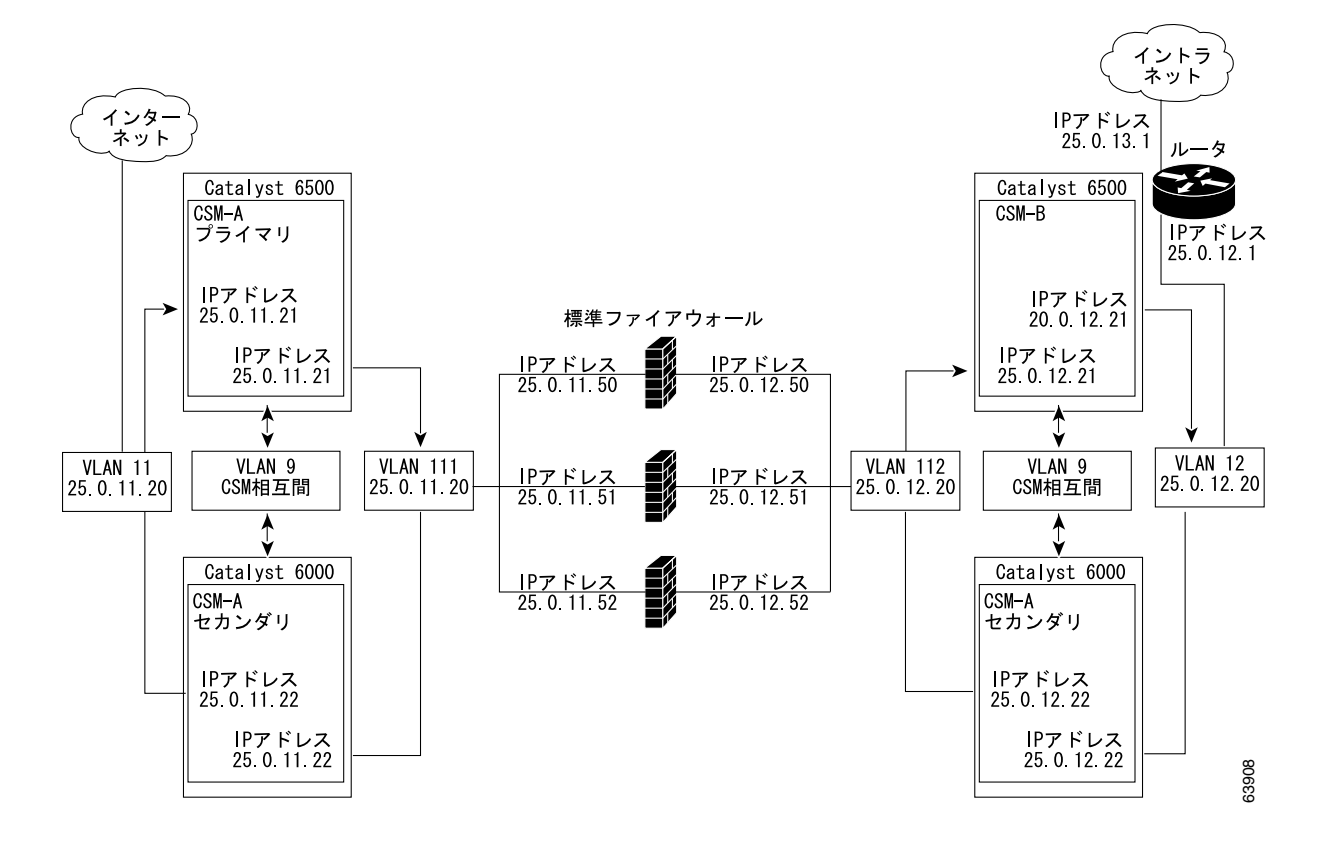

# ステルス ファイアウォール ロードバランシングの設定

ここでは、ステルス ファイアウォール用にファイアウォール ロードバランシングを設定する方法 について説明します。

- ステルスファイアウォールの設定 (p.13-8)
- ステルスファイアウォールの設定例 (p.13-9)

# ステルス ファイアウォールの設定

ステルス ファイアウォール設定では、ファイアウォールは 2 つの異なる VLAN に接続し、接続先 VLAN の IP アドレスを指定して設定します(図 13-6 を参照)。

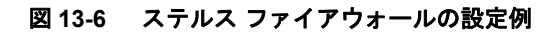

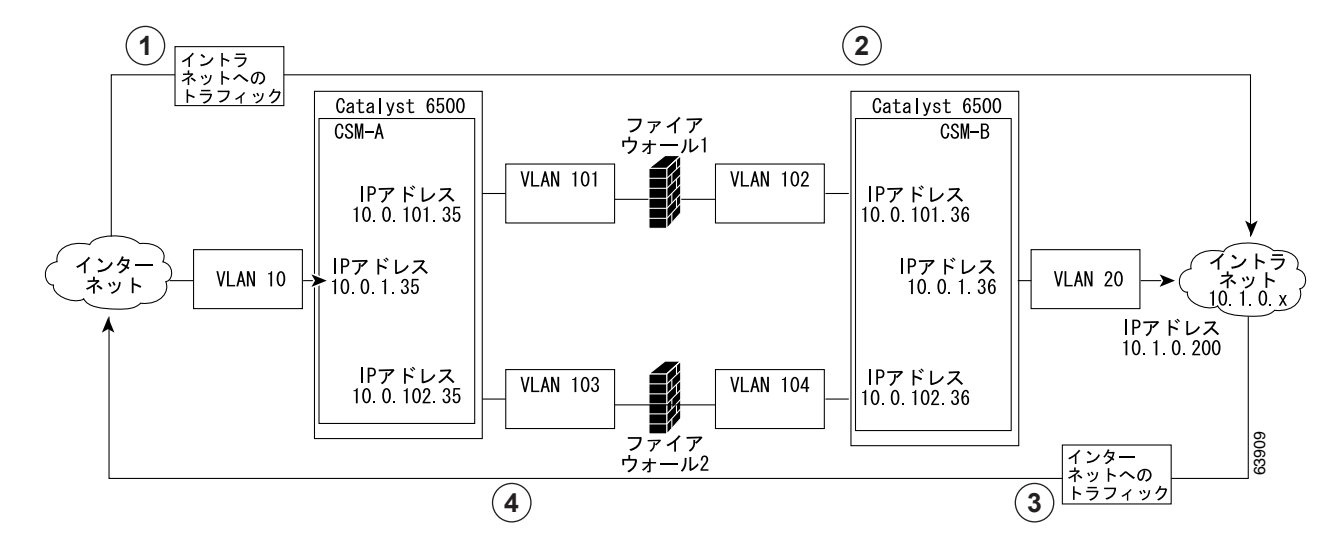

| 位置 | トラフィックの方向 | 入口               | 出口               |
|----|-----------|------------------|------------------|
| 1  | イントラネットへ  | VLAN 10          | VLAN 101 および 103 |
| 2  | イントラネットへ  | VLAN 101 および 103 | VLAN 20          |
| 3  | インターネットへ  | VLAN 20          | VLAN 102 および 104 |
| 4  | インターネットへ  | VLAN 101 および 103 | VLAN 10          |

図 13-6 では、2 つの標準ファイアウォール(ファイアウォール 1 およびファイアウォール 2) が 2 つの CSM モジュール(CSM-S A および CSM-S B)の間にあります。

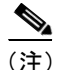

ステルス ファイアウォールは VLAN 上にアドレスがありません。

インターネットからイントラネットへの経路上で、トラフィックはファイアウォールの保護されて いない側から入り、別個の VLAN (VLAN 101 および VLAN 103)を通過し、ファイアウォールの 保護された側から出て別個の VLAN (VLAN 102 および VLAN 104)を通過します。イントラネッ トからインターネットへの経路では、この流れが逆になります。VLAN はインターネット (VLAN 10)およびイントラネット (VLAN 20) への接続も可能にします。

ステルスの設定では、CSM-SAおよびCSM-SBがトラフィックの負荷を分散させてファイアウォー ルに通します。

Catalyst 6500 シリーズ スイッチ CSM-S インストレーション コンフィギュレーション ノート

# ステルス ファイアウォールの設定例

ステルス ファイアウォールの設定例では、2 つの CSM-S (CSM-S A および CSM-S B) をそれぞれ 別個の Catalyst 6500 シリーズ スイッチに搭載しています。

(注)

ステルス ファイアウォールの設定では、各 CSM-S をそれぞれ別個の Catalyst 6500 シリーズ スイッチに搭載する必要があります。

ここでは、CSM-SAおよび CSM-SB用に、ステルスファイアウォール コンフィギュレーションを 作成する手順について説明します。

#### CSM-SAの設定(ステルスファイアウォールの例)

標準の設定例を作成するには、CSM-SAに対して次の作業が必要です。

- スイッチ A 上での VLAN の作成 (p.13-9)
- CSM-SA上でのVLANの設定 (p.13-10)
- CSM-SA上でのサーバファームの設定 (p.13-10)
- CSM-SA上での仮想サーバの設定(p.13-11)

(注)

設定作業は CSM-SA でも CSM-SB でも同じですが、手順、入力するコマンド、およびパラメータ が異なります。

#### スイッチ A 上での VLAN の作成

スイッチA上で2つのVLANを作成する手順は、次のとおりです。

|        | コマンド                      | 目的                             |
|--------|---------------------------|--------------------------------|
| ステップ 1 | Switch-A(config)# vlan    | VLAN モードを開始します <sup>1</sup> 。  |
| ステップ 2 | Switch-A(vlan) # vlan 10  | VLAN 10 を作成します <sup>2</sup> 。  |
| ステップ 3 | Switch-A(vlan) # vlan 101 | VLAN 101 を作成します <sup>3</sup> 。 |
| ステップ 4 | Switch-A(vlan) # vlan 103 | VLAN 103 を作成します <sup>4</sup> 。 |
|        |                           |                                |

1. この作業は、CSM-SAが搭載されたスイッチのコンソールで行います。

2. VLAN 10 は、CSM-S A をインターネットに接続します。

3. VLAN 101 は、ファイアウォール 1 経由で CSM-S B に接続します。

4. VLAN 103 は、ファイアウォール 2 経由で CSM-S B に接続します。

#### CSM-S A 上での VLAN の設定

3つの VLAN を設定する手順は、次のとおりです。

|         | コマンド                                                                       | 目的                                                                                    |
|---------|----------------------------------------------------------------------------|---------------------------------------------------------------------------------------|
| ステップ 1  | Switch-A(config) # module csm 5                                            | マルチモジュール コンフィギュレーション モードを<br>開始し、CSM-SAがスロット5に搭載されていること<br>を指定します。                    |
| ステップ 2  | <pre>Switch-A(config-module-csm) # vlan 10 client</pre>                    | 設定対象の VLAN として VLAN 10 を指定し、クライ<br>アント VLAN であることを指定し、VLAN コンフィ<br>ギュレーション モードを開始します。 |
| ステップ 3  | Switch-A(config-slb-vlan-client)# ip<br>address 10.0.1.35 255.255.255.0    | VLAN 10の IP アドレスおよびネットマスクを指定します。                                                      |
| ステップ 4  | <pre>Switch-A(config-slb-vlan-client)# alias 10.0.1.30 255.255.255.0</pre> | VLAN 10 用のエイリアス IP アドレスおよびネットマ<br>スクを指定します <sup>1</sup> 。                             |
| ステップ 5  | <pre>Switch-A(config-slb-vlan-client) # exit</pre>                         | VLAN コンフィギュレーション モードに戻ります。                                                            |
| ステップ 6  | Switch-A(config-module-csm)# <b>vlan</b><br>101 server                     | 設定対象の VLAN として VLAN 101 を指定し、サー<br>バ VLAN であることを指定し、VLAN コンフィギュ<br>レーション モードを開始します。   |
| ステップ 7  | Switch-A(config-slb-vlan-server)# ip<br>address 10.0.101.35 255.255.255.0  | VLAN 101のIPアドレスおよびネットマスクを指定します。                                                       |
| ステップ 8  | Switch-A(config-slb-vlan-server)#<br>alias 10.0.101.100 255.255.255.0      | VLAN 101用のエイリアスIPアドレスおよびネットマ<br>スクを指定します <sup>1</sup> 。                               |
| ステップ 9  | Switch-A(config-slb-vlan-server)# exit                                     | VLAN コンフィギュレーション モードに戻ります。                                                            |
| ステップ 10 | Switch-A(config-module-csm)# <b>vlan</b><br>103 server                     | 設定対象の VLAN として VLAN 103 を指定し、サー<br>バ VLAN であることを指定し、VLAN コンフィギュ<br>レーション モードを開始します。   |
| ステップ 11 | Switch-A(config-slb-vlan)# ip<br>address 10.0.102.35 255.255.255.0         | VLAN 103のIPアドレスおよびネットマスクを指定します。                                                       |
| ステップ 12 | Switch-A(config-slb-vlan)# <b>alias</b><br>10.0.102.100 255.255.255.0      | VLAN 103 用のエイリアス IP アドレスおよびネットマスクを指定します <sup>1</sup> 。                                |

1. このステップで、ロードバランシングの決定に使用する、CSM-SBのターゲットを特定します。

### CSM-SA上でのサーバファームの設定

(注) CSM-SBのIPアドレスをINSIDE-SFサーバファームで実サーバとして指定するので、CSM-S A は CSM-S B への経路上にある 2 つのファイアウォール間で負荷を分散させます。

CSM-SA上で2つのサーバファームを設定する手順は、次のとおりです。

|        | コマンド                                       | 目的                                                                 |
|--------|--------------------------------------------|--------------------------------------------------------------------|
| ステップ 1 | <pre>Switch-A(config) # module csm 5</pre> | マルチモジュール コンフィギュレーション モードを<br>開始し、CSM-SAがスロット5に搭載されていること<br>を指定します。 |

|         | コマンド                                                                            | 目的                                                                                                    |
|---------|---------------------------------------------------------------------------------|----------------------------------------------------------------------------------------------------|
| ステップ 2  | Switch-A(config-module-csm)#<br>serverfarm FORWARD-SF                           | FORWARD-SF <sup>1</sup> サーバファーム(実際にはフォワー<br>ディングポリシー)を作成して名前を指定し、サーバ                                                                     |
|         |                                                                                 | ファーム コンフィイユレーション モードを開始します。                                                                                                    |
| ステップ 3  | Switch-A(config-slb-sfarm)# <b>no nat</b><br>server                             | サーバの IP アドレスおよびポート番号の NAT をディ<br>セーブルにします <sup>2</sup> 。                                                                                 |
| ステップ 4  | Switch-A(config-slb-sfarm)#<br>predictor forward                                | ロードバランス アルゴリズムではなく、内部ルーティ<br>ング テーブルに従って、トラフィックを転送します。                                                                                   |
| ステップ 5  | Switch-A(config-slb-sfarm)# <b>exit</b>                                         | マルチモジュール コンフィギュレーション モードに<br>戻ります。                                                                                                    |
| ステップ 6  | <pre>Switch-A(config-module-csm)# serverfarm TO-INSIDE-SF</pre>                 | <ul> <li>(実サーバではなくエイリアスIPアドレスを指定する)</li> <li>INSIDE-SF<sup>3</sup>サーバファームを作成して名前を指定し、</li> <li>サーバファーム コンフィギュレーション モードを開始します。</li> </ul> |
| ステップ 7  | Switch-A(config-slb-sfarm)# no nat server                                       | サーバの IP アドレスおよびポート番号の NAT をディ<br>セーブルにします <sup>4</sup> 。                                                                                 |
| ステップ 8  | Switch-A(config-slb-sfarm)#<br>predictor hash address source<br>255.255.255.255 | 送信元 IP アドレスに基づくハッシュ値を使用して、<br>サーバを選択します <sup>5</sup> 。                                                                                   |
| ステップ 9  | <pre>Switch-A(config-slb-sfarm)# real 10.0.101.200</pre>                        | ファイアウォール1への経路上にある、CSM-SBのエ<br>イリアスIPアドレスを実サーバとして指定し、実サー<br>バコンフィギュレーションサブモードを開始します。                                                      |
| ステップ 10 | Switch-A(config-slb-real)# inservice                                            | ファイアウォールをイネーブルにします。                                                                                                    |
| ステップ 11 | Switch-A(config-slb-real)# exit                                                 | サーバ ファーム コンフィギュレーション モードに戻<br>ります。                                                                                                    |
| ステップ 12 | <pre>Switch-A(config-slb-sfarm)# real 10.0.102.200</pre>                        | ファイアウォール 2 への経路上にある、CSM-S B のエ<br>イリアス IP アドレスを実サーバとして指定し、実サー<br>バコンフィギュレーション サブモードを開始します。                                               |
| ステップ 13 | Switch-A(config-slb-real)# inservice                                            | ファイアウォールをイネーブルにします。                                                                                                    |

1. FORWARD-SF は実際には、実サーバ ファームではなく、トラフィックが (VLAN 10 経由で) インターネットに到達 できるようにする、ルート フォワーディング ポリシーです。実サーバは含まれません。

2. このステップは、実サーバではなくフォワーディングポリシーからなるサーバファームを設定する場合に必要です。

3. INSIDE-SF は、イントラネットから CSM-S B にトラフィックが到達できるようにする実サーバとして指定された、 CSM-S B の 2 つのエイリアス IP アドレスからなります。

- 4. このステップは、ファイアウォールが含まれるサーバファームを設定する場合に必要です。
- 5. この作業は、サーバファームで保護されない側のファイアウォールインターフェイスを設定する場合に行ってください。

#### CSM-SA上での仮想サーバの設定

CSM-SA上で3つの仮想サーバを設定する手順は、次のとおりです。

|        | コマンド                                         | 目的                                         |  |
|--------|----------------------------------------------|--------------------------------------------|--|
| ステップ 1 | Switch-A(config) # module csm 5              | マルチモジュール コンフィギュレーション モードを                  |  |
|        |                                              | 開始し、CSM-SAがスロット5に搭載されていること                 |  |
|        |                                              | を指定します。                                    |  |
| ステップ 2 | Switch-A(config-module-csm) # <b>vserver</b> | 設定対象の仮想サーバとして FORWARD-V101 <sup>1</sup> を指 |  |
|        | FORWARD-V101                                 | 定し、仮想サーバ コンフィギュレーション モードを                  |  |
|        |                                              | 開始します。                                     |  |

|         | コマンド                                                                | 目的                                                                                                    |
|---------|---------------------------------------------------------------------|----------------------------------------------------------------------------------------------------|
| ステップ 3  | Switch-A(config-slb-vserver)#<br>virtual 0.0.0.0 0.0.0.0 any        | あらゆる IP アドレスおよびあらゆるプロトコルと一<br>致することを指定します <sup>2</sup> 。                                               |
| ステップ 4  | Switch-A(config-slb-vserver))# <b>vlan</b><br>101                   | 仮想サーバが VLAN 101 に届いたトラフィック、すな<br>わちファイアウォールの保護されていない側からの<br>トラフィックだけを受け付けることを指定します。                    |
| ステップ 5  | Switch-A(config-slb-vserver)#<br>serverfarm FORWARD-SF              | この仮想サーバに対応するサーバファームを指定します <sup>3</sup> 。                                                               |
| ステップ 6  | <pre>Switch-A(config-slb-vserver)# inservice</pre>                  | 仮想サーバをイネーブルにします。                                                                                       |
| ステップ 7  | Switch-A(config-slb-vserver)# <b>exit</b>                           | マルチモジュール コンフィギュレーション モードに<br>戻ります。                                                                     |
| ステップ 8  | Switch-A(config-module-csm)# <b>vserver</b><br>FORWARD-V103         | 設定対象の仮想サーバとして FORWARD-V103 <sup>4</sup> を指<br>定し、仮想サーバ コンフィギュレーション モードを<br>開始します。                      |
| ステップ 9  | Switch-A(config-slb-vserver)#<br>virtual 0.0.0.0 0.0.0.0 any        | あらゆる IP アドレスおよびあらゆるプロトコルと一<br>致することを指定します <sup>5</sup> 。                                               |
| ステップ 10 | Switch-A(config-slb-vserver))# <b>vlan</b><br>103                   | 仮想サーバが VLAN 103 に届いたトラフィック、すな<br>わちファイアウォールの保護されていない側からの<br>トラフィックだけを受け付けることを指定します。                    |
| ステップ 11 | <pre>Switch-A(config-slb-vserver)# serverfarm FORWARD-SF</pre>      | この仮想サーバに対応するサーバファームを指定します <sup>3</sup> 。                                                               |
| ステップ 12 | Switch-A(config-slb-vserver)#<br>inservice                          | 仮想サーバをイネーブルにします。                                                                                       |
| ステップ 13 | Switch-A(config-slb-vserver)# <b>exit</b>                           | マルチモジュール コンフィギュレーション モードに<br>戻ります。                                                                     |
| ステップ 14 | Switch-A(config-module-csm)# <b>vserver</b><br>OUTSIDE-VS           | 設定対象の仮想サーバとして OUTSIDE-VS <sup>6</sup> を指定<br>し、仮想サーバ コンフィギュレーション モードを開<br>始します。                        |
| ステップ 15 | Switch-A(config-slb-vserver)#<br>virtual 10.1.0.0 255.255.255.0 any | この仮想サーバの IP アドレス、ネットマスク、およ<br>びプロトコル (あれば)を指定します。クライアント<br>はこのアドレスによって、この仮想サーバが提供する<br>サーバ ファームに到達します。 |
| ステップ 16 | Switch-A(config-slb-vserver))# <b>vlan</b><br>10                    | 仮想サーバが VLAN 10 に届いたトラフィック、すな<br>わちインターネットからのトラフィックだけを受け<br>付けることを指定します。                                |
| ステップ 17 | <pre>Switch-A(config-slb-vserver)# serverfarm TO-INSIDE-SF</pre>    | この仮想サーバに対応するサーバファームを指定します <sup>7</sup> 。                                                               |
| ステップ 18 | Switch-A(config-slb-vserver)#<br>inservice                          | 仮想サーバをイネーブルにします。                                                                                       |

1. FORWARD-V101 は、インターネット トラフィックを (VLAN 101 経由で) ファイアウォールの保護されていない側に 送ります。

- 2. クライアントの一致を制限するのは、VLAN 制約だけです(ステップ4を参照)。
- 3. このサーバファームは、実サーバからなる実サーバファームではなく、実際にはフォワーディングプレディクタです。
- 4. FORWARD-V103 は、インターネット トラフィックを (VLAN 103 経由で) ファイアウォールの保護されていない側に 送ります。
- 5. クライアントのつねに一致(ステップ9を参照)を制限するのは、VLAN制約だけです(ステップ10を参照)。
- 6. OUTSIDE-VS は、インターネットからのトラフィックを(VLAN 10 経由で)CSM-SAに送ります。
- 7. サーバファームは、ファイアウォール1およびファイアウォール2の経路上にある、CSM-SBのエイリアスIPアドレスで構成されます。

#### CSM-SBの設定(ステルスファイアウォールの例)

標準の設定例を作成するには、CSM-SBに対して次の設定作業が必要です。

- スイッチB上でのVLANの作成(p.13-13)
- CSM-S B 上での VLAN の設定 (p.13-13)
- CSM-SB上でのサーバファームの設定 (p.13-14)
- CSM-SB上での仮想サーバの設定(p.13-16)

(注)

設定作業は CSM-SA でも CSM-SB でも同じですが、手順、入力するコマンド、およびパラメータ が異なります。

#### スイッチ B 上での VLAN の作成

スイッチB上で3つのVLANを作成する手順は、次のとおりです。

(注)

この例では、CSM-S がそれぞれ別個の Catalyst 6500 シリーズ スイッチに搭載されているものとし ます。同一シャーシに搭載されている場合は、同じ Catalyst 6500 シリーズ スイッチのコンソール ですべての VLAN を作成できます。

| コィント |  | П | マ | ン | ۲ |
|------|--|---|---|---|---|
|------|--|---|---|---|---|

|        | コマンド                          | 日町                             |
|--------|-------------------------------|--------------------------------|
| ステップ 1 | Switch-B(config)# <b>vlan</b> | VLAN モードを開始します <sup>1</sup> 。  |
| ステップ 2 | Switch-B(vlan)# vlan 102      | VLAN 102 を作成します <sup>2</sup> 。 |
| ステップ 3 | Switch-B(vlan)# vlan 104      | VLAN 104 を作成します <sup>3</sup> 。 |
| ステップ 4 | Switch-B(vlan)# vlan 200      | VLAN 200 を作成します <sup>4</sup> 。 |
|        |                               |                                |

1. この作業は、CSM-SBが搭載されたスイッチのコンソールで行います。

- 2. VLAN 102 は、ファイアウォール 1 経由で CSM-S A に接続します。
- 3. VLAN 104 は、ファイアウォール 2 経由で CSM-S A に接続します。
- 4. VLAN 200 は、内部ネットワークに接続します。

#### CSM-S B 上での VLAN の設定

3つの VLAN を設定する手順は、次のとおりです。

|        | コマンド                                                                      | 目的                                                                                  |
|--------|---------------------------------------------------------------------------|-------------------------------------------------------------------------------------|
| ステップ 1 | Switch-B(config)# module csm 6                                            | マルチモジュール コンフィギュレーション モードを<br>開始し、CSM-S B がスロット6に搭載されていること<br>を指定します。                |
| ステップ 2 | Switch-B(config-module-csm) # vlan<br>102 server                          | 設定対象の VLAN として VLAN 102 を指定し、サー<br>バ VLAN であることを指定し、VLAN コンフィギュ<br>レーション モードを開始します。 |
| ステップ 3 | Switch-B(config-slb-vlan-server)# ip<br>address 10.0.101.36 255.255.255.0 | VLAN 102のIPアドレスおよびネットマスクを指定します。                                                     |
| ステップ 4 | Switch-B(config-slb-vlan-server)#<br>alias 10.0.101.200 255.255.255.0     | VLAN 102用のエイリアスIPアドレスおよびネットマ<br>スクを指定します <sup>1</sup> 。                             |

|                            | コマンド                                                   | 目的                              |  |
|----------------------------|--------------------------------------------------------|---------------------------------|--|
| ステップ 5                     | Switch-B(config-slb-vlan-server)#                      | マルチモジュール コンフィギュレーション モードに       |  |
|                            | exit                                                   | 戻ります。                           |  |
| ステップ 6                     | Switch-B(config-module-csm)# <b>vlan</b><br>104 server | 設定対象の VLAN として VLAN 104 を指定し、サー |  |
|                            |                                                        | バ VLAN であることを指定し、VLAN コンフィギュ    |  |
|                            |                                                        | レーション モードを開始します。                |  |
| ステップ 7                     | Switch-B(config-slb-vlan-server)# ip                   | VLAN 104のIPアドレスおよびネットマスクを指定し    |  |
| ā                          | address 10.0.102.36 255.255.255.0                      | ます。                             |  |
| ステップ 8                     | Switch-B(config-slb-vlan)# <b>alias</b>                | VLAN 104 用のエイリアス IP アドレスおよびネットマ |  |
| 10.0.102.200 255.255.255.0 | 10.0.102.200 255.255.255.0                             | スクを指定します <sup>1</sup> 。         |  |
| ステップ 9                     | Switch-B(config-slb-vlan-server)#                      | マルチモジュール コンフィギュレーション モードに       |  |
|                            | exit                                                   | 戻ります。                           |  |
| ステップ 10                    | Switch-B(config-module-csm) # vlan 20                  | 設定対象の VLAN として VLAN 20 を指定し、サーバ |  |
|                            | server                                                 | VLAN であることを指定し、VLAN コンフィギュレー    |  |
|                            |                                                        | ション モードを開始します。                  |  |
| ステップ 11                    | Switch-B(config-slb-vlan-server)# ip                   | VLAN 20の IP アドレスおよびネットマスクを指定し   |  |
|                            | address 10.1.0.36 255.255.255.0                        | ます。                             |  |

1. このステップで、ロードバランシングの決定に使用する、CSM-SAのターゲットを特定します。

#### CSM-SB上でのサーバファームの設定

CSM-SB上で3つのサーバファームを設定する手順は、次のとおりです。

# 

(注) SERVERS-SF では、この例ですでに natpool コマンドで作成した、クライアント NAT アド レス プールを使用して、クライアント NAT を実行することを指定します。コマンドを参照 する前に、NAT プールを作成する必要があります。

|        | コマンド                                | 目的                                        |
|--------|-------------------------------------|-------------------------------------------|
| ステップ 1 | Switch-B(config)# module csm 6      | マルチモジュール コンフィギュレーション モードを                 |
|        |                                     | 開始し、CSM-SBがスロット6に搭載されていること                |
|        |                                     | を指定します。                                   |
| ステップ 2 | Switch-B(config-module-csm)#        | FORWARD-SF <sup>1</sup> サーバ ファーム(実際にはフォワー |
|        | serverfarm FORWARD-SF               | ディング ポリシー)を作成して名前を指定し、サー                  |
|        |                                     | バファーム コンフィギュレーション モードを開始し                 |
|        |                                     | ます。                                       |
| ステップ 3 | Switch-B(config-slb-sfarm) # no nat | サーバの IP アドレスおよびポート番号の NAT をディ             |
|        | server                              | セーブルにします <sup>2</sup> 。                   |
| ステップ 4 | Switch-B(config-slb-sfarm)#         | ロードバランスアルゴリズムではなく、内部ルーティ                  |
|        | predictor forward                   | ングテーブルに従って、トラフィックを転送します。                  |
| ステップ 5 | Switch-B(config-slb-sfarm)# exit    | マルチモジュール コンフィギュレーション モードに                 |
|        |                                     | 戻ります。                                     |
| ステップ 6 | Switch-B(config-module-csm)#        | GENERIC-SF サーバ ファームを作成して名前を指定             |
|        | serverfarm TO-OUTSIDE-SF            | し、サーバファーム コンフィギュレーションモード                  |
|        |                                     | を開始します。                                   |
| ステップ 7 | Switch-B(config-slb-sfarm) # no nat | サーバの IP アドレスおよびポート番号の NAT をディ             |
|        | server                              | セーブルにします4。                                |

Catalyst 6500 シリーズ スイッチ CSM-S インストレーション コンフィギュレーション ノート

|         | コマンド                                            | 目的                                         |
|---------|-------------------------------------------------|--------------------------------------------|
| ステップ 8  | Switch-B(config-slb-sfarm)# real                | ファイアウォール1への経路上にある、CSM-SAのエ                 |
|         | 10.0.101.100                                    | イリアスIPアドレスを実サーバとして指定し、実サー                  |
|         |                                                 | バ コンフィギュレーション サブモードを開始しま                   |
|         |                                                 | す。                                         |
| ステップ 9  | <pre>Switch-B(config-slb-real)# inservice</pre> | 実サーバ (実際にはエイリアス IP アドレス) をイネー              |
|         |                                                 | ブルにします。                                    |
| ステップ 10 | Switch-B(config-slb-real)# <b>exit</b>          | サーバファーム コンフィギュレーション モードに戻                  |
|         |                                                 | ります。                                       |
| ステップ 11 | Switch-B(config-slb-sfarm)# <b>real</b>         | ファイアウォール2への経路上にある、CSM-SBのエ                 |
|         | 10.0.102.100                                    | イリアスIPアドレスを実サーバとして指定し、実サー                  |
|         |                                                 | バ コンフィギュレーション サブモードを開始しま                   |
|         |                                                 | す。                                         |
| ステップ 12 | <pre>Switch-B(config-slb-real)# inservice</pre> | 実サーバ (実際にはエイリアス IP アドレス) をイネー              |
|         |                                                 | ブルにします。                                    |
| ステップ 13 | Switch-B(config-slb-real)# <b>exit</b>          | サーバファーム コンフィギュレーション モードに戻                  |
|         |                                                 | ります。                                       |
| ステップ 14 | Switch-B(config-module-csm)#                    | SERVERS-SF <sup>5</sup> サーバ ファームを作成して名前を指定 |
|         | Serverlaim SERVERS-SF                           | し、サーバファームコンフィギュレーションモード                    |
|         |                                                 | を開始します。                                    |
| ステップ 15 | Switch-B(config-slb-sfarm)# <b>real</b>         | イントラネット内のサーバを実サーバとして指定し、                   |
|         | 10.1.0.101                                      | IPアドレスを割り当てて、実サーバコンフィギュレー                  |
| ^       |                                                 | ション サフモードを開始します。                           |
| ステップ 16 | Switch-B(config-slb-real)# <b>inservice</b>     | 実サーバをイネーブルにします。                            |
| ステップ 17 | Switch-B(config-slb-real)# <b>exit</b>          | サーバファーム コンフィギュレーション モードに戻                  |
|         |                                                 | ります。                                       |
| ステップ 18 | Switch-B(config-slb-sfarm)# <b>real</b>         | イントラネット内のサーバを実サーバとして指定し、                   |
|         | 10.1.0.102                                      | IPアドレスを割り当てて、実サーバコンフィギュレー                  |
|         |                                                 | ション サブモードを開始します。                           |
| ステップ 19 | Switch-B(config-slb-real)# inservice            | 実サーバをイネーブルにします。                            |
| ステップ 20 | Switch-B(config-slb-sfarm)# real                | イントラネット内のサーバを実サーバとして指定し、                   |
|         | 10.1.0.103                                      | IPアドレスを割り当てて、実サーバコンフィギュレー                  |
|         |                                                 | ション サブモードを開始します。                           |
| ステップ 21 | <pre>Switch-B(config-slb-real)# inservice</pre> | 実サーバをイネーブルにします。                            |

1. FORWARD-SF は実際には、実サーバ ファームではなく、トラフィックが (VLAN 20 経由で) イントラネットに到達 できるようにする、ルート フォワーディング ポリシーです。実サーバは含まれません。

2. このステップは、実サーバではなくフォワーディングポリシーからなるサーバファームを設定する場合に必要です。

3. OUTSIDE-SF は、イントラネットから CSM-S A にトラフィックが到達できるようにする実サーバとして指定された、 CSM-S A の 2 つのエイリアス IP アドレスからなります。

4. このステップは、実サーバではなくフォワーディングポリシーからなるサーバファームを設定する場合に必要です。

5. SERVERS-SFは、イントラネット内に配置された実サーバの IP アドレスからなります。

#### CSM-S B 上での仮想サーバの設定

CSM-S上で3つの仮想サーバを設定する手順は、次のとおりです。

|         | コマンド                                                                 | 目的                                                                                                    |
|---------|----------------------------------------------------------------------|----------------------------------------------------------------------------------------------------|
| ステップ 1  | Switch-B(config)# module csm 6                                       | マルチモジュール コンフィギュレーション モードを                                                                                                    |
|         |                                                                      | 開始し、CSM-SBがスロット6に搭載されていること<br>を指定します。                                                                                              |
| ステップ 2  | Switch-B(config-module-csm)# <b>vserver</b><br>FORWARD-VS-102        | 設定対象の仮想サーバとして FORWARD-VS を指定<br>し、仮想サーバ コンフィギュレーション モードを開<br>始します。                                                                 |
| ステップ 3  | <pre>Switch-B(config-slb-vserver)# virtual 0.0.0.0 0.0.0.0 any</pre> | あらゆる IP アドレスおよびあらゆるプロトコルと一<br>致することを指定します <sup>1</sup> 。                                                                           |
| ステップ 4  | Switch-B(config-slb-vserver)# <b>vlan</b><br>102                     | 仮想サーバが VLAN 102 に届いたトラフィック、すな<br>わちファイアウォール1の保護されている側からのト<br>ラフィックだけを受け付けることを指定します。                                                |
| ステップ 5  | <pre>Switch-B(config-slb-vserver)# serverfarm FORWARD-SF</pre>       | この仮想サーバに対応するサーバ ファームを指定し<br>ます <sup>2</sup> 。                                                                                      |
| ステップ 6  | <pre>Switch-B(config-slb-vserver)# inservice</pre>                   | 仮想サーバをイネーブルにします。                                                                                                    |
| ステップ 7  | Switch-B(config-slb-vserver)# <b>exit</b>                            | マルチモジュール コンフィギュレーション モードに<br>戻ります。                                                                                                 |
| ステップ 8  | Switch-B(config-module-csm) # vserver<br>FORWARD-VS-104              | 設定対象の仮想サーバとして FORWARD-VS <sup>3</sup> を指定<br>し、仮想サーバ コンフィギュレーション モードを開<br>始します。                                                    |
| ステップ 9  | <pre>Switch-B(config-slb-vserver)# virtual 0.0.0.0 0.0.0.0 any</pre> | あらゆる IP アドレスおよびあらゆるプロトコルと一<br>致することを指定します <sup>1</sup> 。                                                                           |
| ステップ 10 | Switch-B(config-slb-vserver)# <b>vlan</b><br>104                     | 仮想サーバが VLAN 104 に届いたトラフィック、すな<br>わちファイアウォール2の保護されている側からのト<br>ラフィックだけを受け付けることを指定します。                                                |
| ステップ 11 | Switch-B(config-slb-vserver)#<br>serverfarm FORWARD-SF               | この仮想サーバに対応するサーバ ファームを指定します <sup>2</sup> 。                                                                                          |
| ステップ 12 | Switch-B(config-slb-vserver)#<br>inservice                           | 仮想サーバをイネーブルにします。                                                                                                    |
| ステップ 13 | <pre>Switch-B(config-slb-vserver)# exit</pre>                        | マルチモジュール コンフィギュレーション モードに<br>戻ります。                                                                                                 |
| ステップ 14 | Switch-B(config-module-csm)# vserver<br>INSIDE-VS                    | 設定対象の仮想サーバとして INSIDE-VS <sup>4</sup> を指定し、<br>仮想サーバ コンフィギュレーション モードを開始し<br>ます。                                                     |
| ステップ 15 | <pre>Switch-B(config-slb-vserver)# virtual 0.0.0.0 0.0.0.0 any</pre> | あらゆる IP アドレスおよびあらゆるプロトコルと一<br>致することを指定します <sup>1</sup> 。                                                                           |
| ステップ 16 | Switch-B(config-slb-vserver)# <b>vlan</b><br>20                      | 仮想サーバが VLAN 20 に届いたトラフィック、すな<br>わちイントラネットからのトラフィックだけを受け<br>付けることを指定します。                                                            |
| ステップ 17 | Switch-B(config-slb-vserver)#<br>serverfarm TO-OUTSIDE-SF            | この仮想サーバに対応するサーバファーム(実サー<br>バとしての CSM-SA のエイリアス IP アドレスからな<br>り、トラフィックをファイアウォール1 および2に流<br>す)を指定し、実サーバ コンフィギュレーション サ<br>ブモードを開始します。 |

|         | コマンド                                                                            | 目的                                                                             |
|---------|---------------------------------------------------------------------------------|--------------------------------------------------------------------------------|
| ステップ 18 | <pre>Switch-B(config-slb-vserver)# inservice</pre>                              | 仮想サーバをイネーブルにします。                                                               |
| ステップ 19 | Switch-B(config-slb-vserver)# <b>exit</b>                                       | マルチモジュール コンフィギュレーション モードに<br>戻ります。                                             |
| ステップ 20 | Switch-B(config-module-csm)# vserver<br>TELNET-VS                               | 設定対象の仮想サーバとして TELNET-VS <sup>5</sup> を指定し、<br>仮想サーバ コンフィギュレーション モードを開始し<br>ます。 |
| ステップ 21 | Switch-B(config-slb-vserver)#<br>virtual 10.1.0.200 255.255.255.0 tcp<br>telnet | この仮想サーバの IP アドレス、ネットマスク、プロ<br>トコル (TCP)、およびポート (Telnet) を指定します <sup>6</sup> 。  |
| ステップ 22 | Switch-B(config-slb-vserver)#<br>serverfarm SERVERS-SF                          | この仮想サーバに対応する、実サーバからなるサーバ<br>ファームを指定します。                                        |
| ステップ 23 | <pre>Switch-B(config-slb-vserver)# inservice</pre>                              | 仮想サーバをイネーブルにします。                                                               |
| _       |                                                                                 |                                                                                |

1. クライアントの一致を制限するのは、VLAN 制約だけです。

2. このサーバファームは、実サーバからなる実サーバファームではなく、実際にはフォワーディングプレディクタです。

3. FORWARD-VS は、インターネットからのトラフィックを(VLAN 20 経由で)イントラネットに送ります。

 INSIDE-VS は、イントラネットからのトラフィックをファイアウォール1経由(VLAN 102 および 101 経由)または ファイアウォール2経由(VLAN 104 および 103 経由)で CSM-SA に送ります。

- 5. TELNET-VS は、インターネットからのトラフィックを内部ネットワーク内の Telnet サーバに送ります。
- 6. クライアントはこのアドレスによって、この仮想サーバが提供するサーバファームに到達します。

# 標準ファイアウォール ロードバランシングの設定

ここでは、標準ファイアウォール用にファイアウォール ロードバランシングを設定する方法につい て説明します。

- 標準ファイアウォール構成の場合のパケットフロー (p.13-18)
- 標準ファイアウォールの設定例 (p.13-19)

## 標準ファイアウォール構成の場合のパケット フロー

標準ファイアウォール設定では、ファイアウォールは2つの異なる VLAN に接続し、接続先 VLAN の IP アドレスを指定して設定します(図 13-7 を参照)。

#### 図 13-7 標準ファイアウォールの設定例

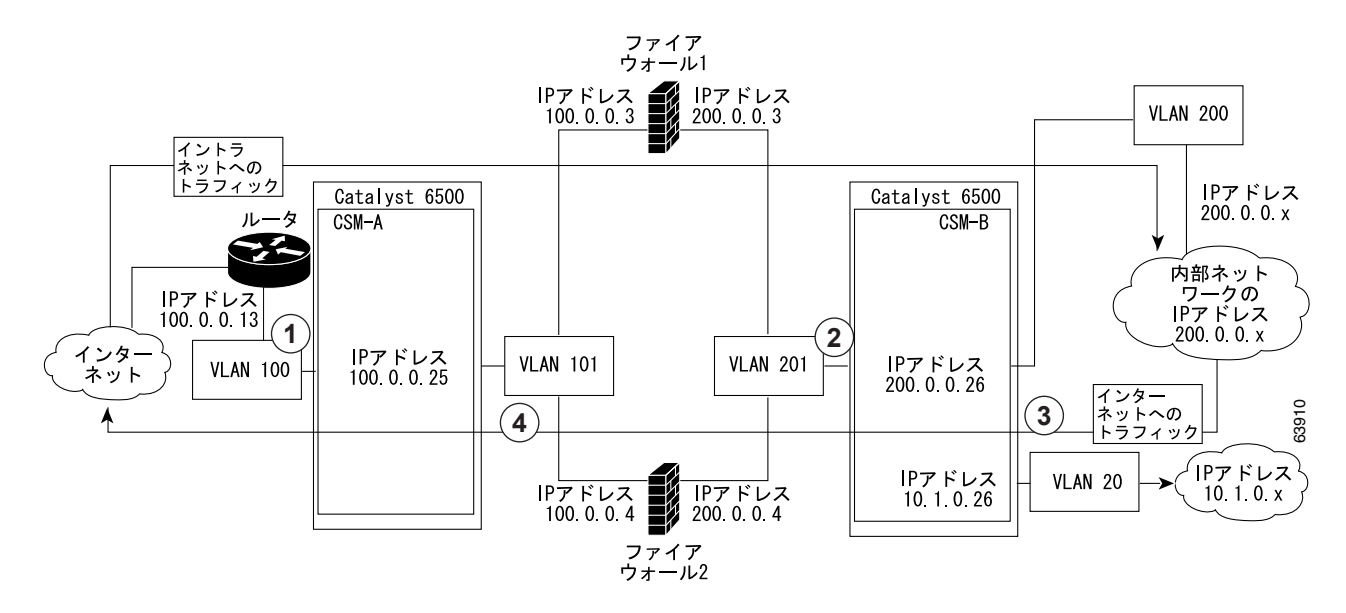

| アイテム | トラフィックの方向 | 入口              | 出口              |
|------|-----------|-----------------|-----------------|
| 1    | イントラネットへ  | VLAN 100        | VLAN 101        |
| 2    | イントラネットへ  | VLAN 201        | VLAN 200 および 20 |
| 3    | インターネットへ  | VLAN 200 および 20 | VLAN 201        |
| 4    | インターネットへ  | VLAN 101        | VLAN 100        |

図 13-7 では、2 つの標準ファイアウォール(ファイアウォール1 およびファイアウォール 2) が 2 つの CSM (CSM-S A および CSM-S B) の間にあります。トラフィックは共有 VLAN (VLAN 101 および VLAN 201)を介してファイアウォールを出入りします。どちらの標準ファイアウォールも、 各共有 VLAN 上に固有のアドレスを持っています。

VLAN はインターネット (VLAN 100)、内部ネットワーク (VLAN 200)、および内部サーバファーム (VLAN 20) に接続できるようにします。

CSM-S は、実サーバの場合と同様、標準ファイアウォール間でトラフィックを分散させます。標準 ファイアウォールは、実サーバと同様、IP アドレスを指定してサーバファーム内で設定します。標 準ファイアウォールが所属するサーバファームは、ロードバランスプレディクタが割り当てられ、 仮想サーバと関連付けられます。

# 標準ファイアウォールの設定例

標準ファイアウォールの設定例では、2 つの CSM-S モジュール (CSM-S A および CSM-S B) をそ れぞれ別個の Catalyst 6500 シリーズ スイッチに搭載しています。

(注)

この例を使用できるのは、同じ Catalyst 6500 シリーズスイッチ シャーシに搭載された 2 つの CSM-S モジュールを設定する場合です。また、CSM-S A および CSM-S B の両方を設定するときに、その CSM-S のスロット番号を指定することによって、単一スイッチ シャーシに 1 つだけ搭載された CSM-S を設定する場合にも、この例を使用できます。

#### CSM-SAの設定(標準ファイアウォールの例)

標準の設定例を作成するには、CSM-SAに対して次の設定作業が必要です。

- スイッチ A 上での VLAN の作成 (p.13-19)
- CSM-SA上でのVLANの設定 (p.13-20)
- CSM-SA上でのサーバファームの設定(p.13-20)
- CSM-SA上での仮想サーバの設定(p.13-21)

(注)

設定作業は CSM-SA でも CSM-SB でも同じですが、手順、入力するコマンド、およびパラメータ が異なります。

#### スイッチ A 上での VLAN の作成

図 13-7 に示した例では、スイッチA上で VLAN を2つ作成する必要があります。

(注)

この例では、CSM-S がそれぞれ別個の Catalyst 6500 シリーズ スイッチ シャーシに搭載されている ものとします。同一シャーシに搭載されている場合は、同じ Catalyst 6500 シリーズ スイッチのコ ンソールですべての VLAN を作成できます。

スイッチA上でVLANを作成する手順は、次のとおりです。

| コマンド                            | 目的                                                                                     |
|---------------------------------|----------------------------------------------------------------------------------------|
| Switch-A(config)# <b>vlan</b>   | VLAN モードを開始します <sup>1</sup> 。                                                          |
| Switch-A(vlan)# vlan 100        | VLAN 100 を作成します <sup>2</sup> 。                                                         |
| Switch-A(vlan)# <b>vlan 101</b> | VLAN 101 を作成します <sup>3</sup> 。                                                         |
|                                 | コマンド<br>Switch-A(config)# vlan<br>Switch-A(vlan)# vlan 100<br>Switch-A(vlan)# vlan 101 |

1. この作業は、CSM-SAが搭載されたスイッチのコンソールで行います。

2. VLAN 100 は CSM-S A をインターネットに接続します。

3. VLAN 101 は CSM-S A をファイアウォールの保護されていない側に接続します。

#### CSM-S A 上での VLAN の設定

2つの VLAN を設定する手順は、次のとおりです。

|        | コマンド                                                                     | 目的                              |
|--------|--------------------------------------------------------------------------|---------------------------------|
| ステップ 1 | Switch-A(config)# module csm 5                                           | マルチモジュール コンフィギュレーション モードを       |
|        |                                                                          | 開始し、CSM-SA がスロット5に搭載されていること     |
|        |                                                                          | を指定します。                         |
| ステップ 2 | Switch-A(config-module-csm)# vlan                                        | 設定対象の VLAN として VLAN 100 を指定し、クラ |
|        | 100 client                                                               | イアント VLAN であることを指定し、VLAN コンフィ   |
|        |                                                                          | ギュレーション モードを開始します。              |
| ステップ 3 | Switch-A(config-slb-vlan-client)# ip                                     | VLAN 100のIPアドレスおよびネットマスクを指定し    |
|        | address 100.0.0.25 255.255.255.0                                         | ます。                             |
| ステップ 4 | Switch-A(config-slb-vlan-client)#<br>gateway 100.0.13                    | CSM-SA のインターネット側ルータのゲートウェイ      |
|        |                                                                          | IP アドレスを設定します。                  |
| ステップ 5 | Switch-A(config-slb-vlan-client)#                                        | マルチモジュール コンフィギュレーション モードに       |
|        | exit                                                                     | 戻ります。                           |
| ステップ 6 | Switch-A(config-module-csm) # <b>vlan</b>                                | 設定対象の VLAN として VLAN 101 を指定し、サー |
|        | 101 server                                                               | バ VLAN であることを指定し、VLAN コンフィギュ    |
|        |                                                                          | レーション モードを開始します。                |
| ステップ 7 | Switch-A(config-slb-vlan-server)# ip<br>address 100.0.0.25 255.255.255.0 | VLAN 101のIPアドレスおよびネットマスクを指定し    |
|        |                                                                          | ます。                             |
| ステップ 8 | Switch-A(config-slb-vlan-server)#                                        | VLAN 101 用のエイリアス IP アドレスおよびネットマ |
|        | alias 100.0.0.20 255.255.255.0                                           | スクを指定します <sup>1</sup> 。         |
|        |                                                                          |                                 |

1. このステップで、ロードバランシングの決定に使用する、CSM-SBのターゲットを特定します。

#### CSM-SA上でのサーバファームの設定

<u>》</u> (注)

) ファイアウォール1およびファイアウォール2の保護された側のIPアドレスは、CSM-SB と関連付けられた SEC-SFサーバファーム内の実サーバとして設定します。

CSM-SA上で2つのサーバファームを設定する手順は、次のとおりです。

|        | コマンド                                                  | 目的                                       |
|--------|-------------------------------------------------------|------------------------------------------|
| ステップ 1 | Switch-A(config)# module csm 5                        | マルチモジュール コンフィギュレーション モードを                |
|        |                                                       | 開始し、CSM-SAがスロット5に搭載されていること               |
|        |                                                       | を指定します。                                  |
| ステップ 2 | Switch-A(config-module-csm)#<br>serverfarm FORWARD-SF | FORWARD-SF <sup>1</sup> サーバファーム(実際にはフォワー |
|        |                                                       | アインク ホリンー)を作成し(名削を指定し、サー                 |
|        |                                                       | バファーム コンフィギュレーション モードを開始し                |
|        |                                                       | ます。                                      |
| ステップ 3 | Switch-A(config-slb-sfarm)# no nat                    | サーバの IP アドレスおよびポート番号の NAT をディ            |
|        | server                                                | セーブルにします <sup>2</sup> 。                  |
| ステップ 4 | Switch-A(config-slb-sfarm)#                           | ロードバランスアルゴリズムではなく、内部ルーティ                 |
|        | predictor forward                                     | ングテーブルに従って、トラフィックを転送します。                 |

|         | コマンド                                             | 目的                                         |
|---------|--------------------------------------------------|--------------------------------------------|
| ステップ 5  | Switch-A(config-slb-sfarm)# exit                 | マルチモジュール コンフィギュレーション モードに                  |
|         |                                                  | 戻ります。                                      |
| ステップ 6  | Switch-A(config-module-csm)#                     | (実サーバとしてのファイアウォールが含まれる)                    |
|         | serverfarm INSEC-SF                              | INSEC-SF <sup>3</sup> サーバ ファームを作成して名前を指定し、 |
|         |                                                  | サーバ ファーム コンフィギュレーション モードを開                 |
|         |                                                  | 始します。                                      |
| ステップ 7  | <pre>Switch-A(config-slb-sfarm) # no nat</pre>   | サーバの IP アドレスおよびポート番号の NAT をディ              |
|         | server                                           | セーブルにします4。                                 |
| ステップ 8  | Switch-A(config-slb-sfarm)#                      | 送信元 IP アドレスに基づくハッシュ値を使用して、                 |
|         | predictor hash address source<br>255.255.255.255 | サーバを選択します <sup>5</sup> 。                   |
| ステップ 9  | Switch-A(config-slb-sfarm)# real                 | ファイアウォール1を実サーバとして設定し、ファイ                   |
|         | 100.0.0.3                                        | アウォールの保護されない側に IP アドレスを割り当                 |
|         |                                                  | て、実サーバ コンフィギュレーション サブモードを                  |
|         |                                                  | 開始します。                                     |
| ステップ 10 | <pre>Switch-A(config-slb-real)# inservice</pre>  | ファイアウォールをイネーブルにします。                        |
| ステップ 11 | Switch-A(config-slb-real)# exit                  | サーバファーム コンフィギュレーション モードに戻                  |
|         |                                                  | ります。                                       |
| ステップ 12 | Switch-A(config-slb-sfarm)# real                 | ファイアウォール2を実サーバとして設定し、ファイ                   |
|         | 100.0.0.4                                        | アウォールの保護されない側に IP アドレスを割り当                 |
|         |                                                  | て、実サーバ コンフィギュレーション サブモードを                  |
|         |                                                  | 開始します。                                     |
| ステップ 13 | <pre>Switch-A(config-slb-real)# inservice</pre>  | ファイアウォールをイネーブルにします。                        |

- 1. FORWARD-SF は実際には、実サーバファームではなく、トラフィックが(VLAN 100 経由で)インターネットに到達 できるようにする、ルートフォワーディング ポリシーです。実サーバは含まれません。
- 2. このステップは、実サーバではなくフォワーディング ポリシーからなるサーバ ファームを設定する場合に必要です。
  - 3. INSEC-SF にはファイアウォール 1 およびファイアウォール 2 が含まれます。それぞれの保護されていない側の IP ア ドレスをこのサーバ ファーム内の実サーバとして設定します。
  - 4. このステップは、ファイアウォールが含まれるサーバファームを設定する場合に必要です。
  - このステップは、サーバファームで保護されない側のファイアウォールインターフェイスを設定する場合に行ってください。

#### CSM-SA上での仮想サーバの設定

CSM-SA上で2つの仮想サーバを設定する手順は、次のとおりです。

|        | コマンド                                       | 目的                                        |
|--------|--------------------------------------------|-------------------------------------------|
| ステップ 1 | Switch-A(config)# module csm 5             | マルチモジュール コンフィギュレーション モードを                 |
|        |                                            | 開始し、CSM-SAがスロット5に搭載されていること                |
|        |                                            | を指定します。                                   |
| ステップ 2 | Switch-A(config-module-csm) # vserver      | 設定対象の仮想サーバとして FORWARD-VS <sup>1</sup> を指定 |
|        | FORWARD-VS                                 | し、仮想サーバ コンフィギュレーション モードを開                 |
|        |                                            | 始します。                                     |
| ステップ 3 | Switch-A(config-slb-vserver)#              | あらゆる IP アドレスおよびあらゆるプロトコルと一                |
|        | virtual 0.0.0.0 0.0.0.0 any                | 致することを指定します <sup>2</sup> 。                |
| ステップ 4 | Switch-A(config-slb-vserver))# <b>vlan</b> | 仮想サーバが VLAN 101 に届いたトラフィック、すな             |
|        | 101                                        | わちファイアウォールの保護されていない側からの                   |
|        |                                            | トラフィックだけを受け付けることを指定します。                   |

|         | コマンド                                                                 | 目的                                                                            |
|---------|----------------------------------------------------------------------|-------------------------------------------------------------------------------|
| ステップ 5  | <pre>Switch-A(config-slb-vserver)# serverfarm FORWARD-SF</pre>       | この仮想サーバに対応するサーバファームを指定します <sup>3</sup> 。                                      |
| ステップ 6  | Switch-A(config-slb-vserver)#<br>inservice                           | 仮想サーバをイネーブルにします。                                                              |
| ステップ 7  | <pre>Switch-A(config-slb-vserver)# exit</pre>                        | マルチモジュール コンフィギュレーション モードに<br>戻ります。                                            |
| ステップ 8  | Switch-A(config-module-csm)# <b>vserver</b><br>INSEC-VS              | 設定対象の仮想サーバとして INSEC-VS <sup>4</sup> を指定し、仮<br>想サーバ コンフィギュレーション モードを開始しま<br>す。 |
| ステップ 9  | Switch-A(config-slb-vserver)#<br>virtual 200.0.0.0 255.255.255.0 any | この仮想サーバの IP アドレス、ネットマスク、およ<br>びプロトコル (あれば)を指定します <sup>5</sup> 。               |
| ステップ 10 | Switch-A(config-slb-vserver))# <b>vlan</b><br>100                    | 仮想サーバが VLAN 100 に届いたトラフィック、すな<br>わちインターネットからのトラフィックだけを受け<br>付けることを指定します。      |
| ステップ 11 | Switch-A(config-slb-vserver)#<br>serverfarm INSEC-SF                 | この仮想サーバに対応するサーバファームを指定します <sup>6</sup> 。                                      |
| ステップ 12 | Switch-A(config-slb-vserver)#<br>inservice                           | 仮想サーバをイネーブルにします。                                                              |

1. FORWARD-VS は、インターネットトラフィックを(VLAN 101 経由で)ファイアウォールの保護されていない側に送ります。

- 2. クライアントの一致を制限するのは、VLAN 制約だけです(ステップ4を参照)。
- 3. このサーバファームは、実サーバからなる実サーバファームではなく、実際にはフォワーディングプレディクタです。
- 4. INSEC-VS は、インターネットからのトラフィックを(VLAN 101 経由で)CSM-S A に送ります。
- 5. クライアントはこのアドレスによって、この仮想サーバが提供するサーバファームに到達します。
- 6. サーバファームは実サーバではなくファイアウォールからなります。

## CSM-SBの設定(標準ファイアウォールの例)

標準の設定例を作成するには、CSM-SBに対して次の設定作業が必要です。

- スイッチ B 上での VLAN の作成 (p.13-23)
- CSM-S B 上での VLAN の設定 (p.13-23)
- CSM-SB上でのサーバファームの設定 (p.13-24)
- CSM-SB上での仮想サーバの設定(p.13-25)

(注)

設定作業は CSM-SA でも CSM-SB でも同じですが、手順、入力するコマンド、およびパラメータ が異なります。

#### スイッチ B 上での VLAN の作成

(注)

この例では、CSM-S がそれぞれ別個の Catalyst 6500 シリーズ スイッチ シャーシに搭載されている ものとします。同一シャーシに搭載されている場合は、同じ Catalyst 6500 シリーズ スイッチのコ ンソールですべての VLAN を作成できます。

スイッチB上で3つのVLANを作成する手順は、次のとおりです。

|        | コマンド                          | 目的                             |
|--------|-------------------------------|--------------------------------|
| ステップ 1 | Switch-B(config)# <b>vlan</b> | VLAN モードを開始します <sup>1</sup> 。  |
| ステップ 2 | Switch-B(vlan)# vlan 201      | VLAN 201 を作成します <sup>2</sup> 。 |
| ステップ 3 | Switch-B(vlan)# vlan 200      | VLAN 200 を作成します <sup>3</sup> 。 |
| ステップ 4 | Switch-B(vlan)# vlan 20       | VLAN 20 を作成します <sup>4</sup> 。  |
|        |                               |                                |

1. この作業は、CSM-SBが搭載されたスイッチのコンソールで行います。

- 2. VLAN 201 はファイアウォールの保護されている側に接続します。
- 3. VLAN 20 は、内部サーバファームに接続します。
- 4. VLAN 200 は、内部ネットワークに接続します。

# CSM-S B 上での VLAN の設定

CSM-SB上で3つのVLANを設定する手順は、次のとおりです。

|               | コマンド                                                                | 目的                              |
|---------------|---------------------------------------------------------------------|---------------------------------|
| ステップ 1        | Switch-B(config)# module csm 6                                      | マルチモジュール コンフィギュレーション モードを       |
|               |                                                                     | 開始し、CSM-SBがスロット6に搭載されていること      |
|               |                                                                     | を指定します。                         |
| ステップ 2        | Switch-B(config-module-csm)# vlan                                   | 設定対象の VLAN として VLAN 201 を指定し、サー |
|               | 201 server                                                          | バ VLAN であることを指定し、VLAN コンフィギュ    |
|               |                                                                     | レーション モードを開始します。                |
| ステップ 3        | Switch-B(config-slb-vlan-server)# ip                                | VLAN 201のIPアドレスおよびネットマスクを指定し    |
|               | address 200.0.0.26 255.255.255.0                                    | ます。                             |
| ステップ 4        | Switch-B(config-slb-vlan-server)#<br>alias 200.0.0.20 255.255.255.0 | VLAN 201 用のエイリアス IP アドレスおよびネットマ |
|               |                                                                     | スクを指定します <sup>1</sup> 。         |
| ステップ 5        | Switch-B(config-slb-vlan-server)#                                   | VLAN コンフィギュレーション モードに戻ります。      |
| マニップで         | exit                                                                |                                 |
| ステッノ 0        | server                                                              | 設定対象の VLAN として VLAN 20 を指定し、サーバ |
|               |                                                                     | VLAN じめることを指定し、VLAN コンノイキュレー    |
| マニップマ         |                                                                     | ションモートを開始します。                   |
| <b>スナツノ</b> 1 | address 10.1.0.26 255.255.255.0                                     | VLAN 20 の IP アドレスおよびネットマスクを指定し  |
| <b></b>       |                                                                     |                                 |
| ステツノ 8        | <pre>Switch-B(config-slb-vlan-server)# exit</pre>                   | VLAN コンフィギュレーション モードに戻ります。      |
| ステップ 9        | Switch-B(config-module-csm)# <b>vlan</b><br>200 client              | 設定対象の VLAN として VLAN 200 を指定し、クラ |
|               |                                                                     | イアント VLAN であることを指定し、VLAN コンフィ   |
|               |                                                                     | ギュレーション モードを開始します。              |
| ステップ 10       | Switch-B(config-slb-vlan)# ip                                       | VLAN 200のIPアドレスおよびネットマスクを指定し    |
|               | address 200.0.0.26 255.255.255.0                                    | ます。                             |
|               |                                                                     |                                 |

1. このステップで、ロードバランシングの決定に使用する、CSM-SAのターゲットを特定します。

#### CSM-SB上でのサーバファームの設定

) ファイアウォール1およびファイアウォール2の保護された側のIPアドレスは、CSM-SAと関連付けられたINSEC-SFサーバファーム内の実サーバとして設定します。

CSM-SB上で2つのサーバファームを設定する手順は、次のとおりです。

|         | コマンド                                                                                 | 目的                                                                                            |
|---------|--------------------------------------------------------------------------------------|-----------------------------------------------------------------------------------------------|
| ステップ 1  | Switch-B(config)# module csm 6                                                       | マルチモジュール コンフィギュレーション モードを                                                                     |
|         |                                                                                      | 開始し、CSM-SBがスロット6に搭載されていること<br>を指定します。                                                         |
| ステップ 2  | <pre>Switch-B(config-module-csm) # serverfarm GENERIC-SF</pre>                       | GENERIC-SF <sup>1</sup> サーバ ファームを作成して名前を指定<br>し、サーバ ファーム コンフィギュレーション モード<br>を開始します。           |
| ステップ 3  | <pre>Switch-B(config-slb-sfarm)# real 10.1.0.101</pre>                               | 内部サーバ ファームのサーバを実サーバとして指定<br>し、IP アドレスを割り当てて、実サーバ コンフィギュ<br>レーション サブモードを開始します。                 |
| ステップ 4  | Switch-B(config-slb-real)# inservice                                                 | 実サーバをイネーブルにします。                                                                               |
| ステップ 5  | Switch-B(config-slb-real)# exit                                                      | サーバ ファーム コンフィギュレーション モードに戻<br>ります。                                                            |
| ステップ 6  | <pre>Switch-B(config-slb-sfarm)# real 10.1.0.102</pre>                               | 内部サーバ ファームのサーバを実サーバとして指定<br>し、IP アドレスを割り当てて、実サーバ コンフィギュ<br>レーション サブモードを開始します。                 |
| ステップ 7  | <pre>Switch-B(config-slb-real)# inservice</pre>                                      | 実サーバをイネーブルにします。                                                                               |
| ステップ 8  | <pre>Switch-B(config-slb-real)# exit</pre>                                           | サーバ ファーム コンフィギュレーション モードに戻<br>ります。                                                            |
| ステップ 9  | <pre>Switch-B(config-slb-sfarm) # exit</pre>                                         | マルチモジュール コンフィギュレーション モードに<br>戻ります。                                                            |
| ステップ 10 | <pre>Switch-B(config-module-csm) # serverfarm SEC-SF</pre>                           | SEC-SF <sup>2</sup> サーバ ファームを作成して名前を指定し、<br>サーバ ファーム コンフィギュレーション モードを開<br>始します。               |
| ステップ 11 | <pre>Switch-B(config-slb-sfarm) # no nat server</pre>                                | サーバの IP アドレスおよびポート番号の NAT をディ<br>セーブルにします <sup>3</sup> 。                                      |
| ステップ 12 | Switch-B(config-slb-sfarm)#<br>predictor hash address destination<br>255.255.255.255 | 宛先IPアドレスに基づくハッシュ値を使用して、サー<br>バを選択します <sup>4</sup> 。                                           |
| ステップ 13 | <pre>Switch-B(config-slb-sfarm)# real 200.0.0.3</pre>                                | ファイアウォール1を実サーバとして設定し、ファイ<br>アウォールの保護されない側に IP アドレスを割り当<br>て、実サーバ コンフィギュレーション サブモードを<br>開始します。 |
| ステップ 14 | Switch-B(config-slb-real)# inservice                                                 | ファイアウォールをイネーブルにします。                                                                           |
| ステップ 15 | Switch-B(config-slb-real)# <b>exit</b>                                               | サーバ ファーム コンフィギュレーション モードに戻<br>ります。                                                            |

<sup>&</sup>lt;u>》</u> (注)

|         | コマンド                                          | 目的                                                                                            |
|---------|-----------------------------------------------|-----------------------------------------------------------------------------------------------|
| ステップ 16 | Switch-B(config-slb-sfarm)# real<br>200.0.0.4 | ファイアウォール2を実サーバとして設定し、ファイ<br>アウォールの保護されない側に IP アドレスを割り当<br>て、実サーバ コンフィギュレーション サブモードを<br>開始します。 |
| ステップ 17 | Switch-B(config-slb-real)# inservice          | ファイアウォールをイネーブルにします。                                                                           |

1. GENERIC-SF は、内部サーバファーム内の実サーバからなります。

2. SEC-SF にはファイアウォール1およびファイアウォール2が含まれます。それぞれの保護される側の IP アドレスをこのサーバファーム内の実サーバとして設定します。

3. このステップは、ファイアウォールが含まれるサーバファームを設定する場合に必要です。

4. このステップは、サーバファームで保護される側のファイアウォールインターフェイスを設定する場合に行ってください。

#### CSM-SB上での仮想サーバの設定

CSM-SB上で3つの仮想サーバを設定する手順は、次のとおりです。

|         | コマンド                                                   | 目的                                          |
|---------|--------------------------------------------------------|---------------------------------------------|
| ステップ 1  | Switch-B(config)# module csm 6                         | マルチモジュール コンフィギュレーション モードを                   |
|         |                                                        | 開始し、CSM-SBがスロット6に搭載されていること                  |
|         |                                                        | を指定します。                                     |
| ステップ 2  | Switch-B(config-module-csm)# vserver                   | 設定対象の仮想サーバとして GENERIC-VS <sup>1</sup> を指定   |
|         | GENERIC-VS                                             | し、仮想サーバ コンフィギュレーション モードを開                   |
|         |                                                        | 始します。                                       |
| ステップ 3  | Switch-B(config-slb-vserver)#                          | この仮想サーバの IP アドレス、プロトコル (TCP)、               |
|         | ······································                 | およびポート( <b>0=any</b> )を指定します <sup>2</sup> 。 |
| ステップ 4  | Switch-B(config-slb-vserver))# <b>vlan</b>             | 仮想サーバが VLAN 201 に届いたトラフィック、すな               |
|         | 201                                                    | わちファイアウォールの保護されている側からのト                     |
|         |                                                        | フフィックだけを受け付けることを指定します。                      |
| ステップ 5  | Switch-B(config-slb-vserver)#<br>serverfarm GENERIC-SF | この仮想サーバに対応するサーバ ファームを指定し                    |
| 0 _     |                                                        | ます'。                                        |
| ステップ 6  | Switch-B(config-slb-vserver)#<br>inservice             | 仮想サーバをイネーブルにします。                            |
| ステップ 7  | Switch-B(config-slb-vserver)# <b>exit</b>              | マルチモジュール コンフィギュレーション モードに                   |
|         |                                                        | 戻ります。                                       |
| ステップ 8  | Switch-B(config-module-csm) # vserver                  | 設定対象の仮想サーバとして SEC-20-VS <sup>4</sup> を指定し、  |
|         | SEC-20-VS                                              | 仮想サーバ コンフィギュレーション モードを開始し                   |
| _       |                                                        | ます。                                         |
| ステップ 9  | Switch-B(config-slb-vserver)#                          | この仮想サーバの IP アドレス、ネットマスク、およ                  |
|         |                                                        | びプロトコル (あれば)を指定します <sup>2</sup> 。           |
| ステップ 10 | Switch-B(config-slb-vserver))# <b>vlan</b>             | 仮想サーバが VLAN 20 に届いたトラフィック、すな                |
|         | 20                                                     | わち内部サーバファームからのトラフィックだけを                     |
|         |                                                        | 受け付けることを指定します。                              |
| ステップ 11 | Switch-B(config-slb-vserver)#<br>serverfarm SEC-SF     | この仮想サーバに対応するサーバファームを指定し                     |
|         |                                                        | ます'。                                        |
| ステップ 12 | Switch-B(config-slb-vserver)#<br>inservice             | 仮想サーバをイネーブルにします。                            |
| ステップ 13 | Switch-B(config-slb-vserver)# exit                     | マルチモジュール コンフィギュレーション モードに                   |
|         |                                                        | 戻ります。                                       |

|         | コマンド                                               | 目的                                         |
|---------|----------------------------------------------------|--------------------------------------------|
| ステップ 14 | Switch-B(config-module-csm)# vserver<br>SEC-200-VS | 設定対象の仮想サーバとして SEC-20-VS <sup>6</sup> を指定し、 |
|         |                                                    | 仮想サーバ コンフィギュレーション モードを開始し                  |
|         |                                                    | ます。                                        |
| ステップ 15 | Switch-B(config-slb-vserver)#                      | この仮想サーバの IP アドレス、ネットマスク、およ                 |
|         | virtual 200.0.0.0 255.255.255.0 any                | びプロトコル(あれば)を指定します <sup>2</sup> 。           |
| ステップ 16 | Switch-B(config-slb-vserver))# <b>vlan</b><br>200  | 仮想サーバが VLAN 200 に届いたトラフィック、すな              |
|         |                                                    | わち内部ネットワークからのトラフィックだけを受                    |
|         |                                                    | け付けることを指定します。                              |
| ステップ 17 | Switch-B(config-slb-vserver)#                      | この仮想サーバに対応するサーバ ファームを指定し                   |
|         | serverfarm SEC-SF                                  | ます5。                                       |
| ステップ 18 | <pre>Switch-B(config-slb-vserver)# inservice</pre> | 仮想サーバをイネーブルにします。                           |
|         |                                                    |                                            |

1. GENERIC-VS によって、インターネットを宛先とする、内部サーバファームおよび内部ネットワークからのトラフィッ クが、ファイアウォールの保護されている側に(VLAN 101 経由で)送られます。

2. クライアントはこのアドレスによって、この仮想サーバが提供するサーバファームに到達します。

3. サーバファームは、内部サーバファームネットワーク内にあります。

4. SEC-20-VS は、インターネットからのトラフィックを(VLAN 20 経由で)内部サーバファームに送ります。

5. サーバファームは実サーバではなくファイアウォールからなります。

6. SEC-200-VS は、インターネットからのトラフィックを(VLAN 20 経由で)内部ネットワークに送ります。

# ファイアウォール用リバーススティッキの設定

リバーススティッキ機能では、クライアント IP アドレスに基づいたロードバランスの決定に関す るデータベースを作成します。この機能によって、データベースにリバーススティッキ エントリが あった場合に、ロードバランスの決定が変更されます。データベースにリバーススティッキ エント リがなかった場合は、ロードバランスの決定が実行され、今後のマッチングのために結果が保存さ れます。

# ファイアウォール用リバーススティッキの概要

リバーススティッキは、接続を反対方向からのものとみなして、スティッキデータベースにエント リを追加する1つの方法を提供します。リバーススティッキが行われた仮想サーバは、着信実サー バが含まれている指定のデータベースにエントリを追加します。

(注)

着信実サーバは、サーバファーム内の実サーバでなければなりません。

このエントリは、別の仮想サーバ上の sticky コマンドによってマッチングされます。他方の仮想 サーバは、前もって作成されたこのエントリに基づいて、クライアントにトラフィックを送ります。

CSM-S は、送信元 IP キーから実サーバへのリンクとして、リバーススティッキ情報を保存します。 ロードバランサがスティッキ データベースの割り当てられた仮想サーバと新しくセッションを開 始するときには、最初にデータベースにエントリがすでにあるかどうかを確認します。一致するエ ントリがあった場合、セッションは指定された実サーバに接続されます。それ以外の場合は、ス ティッキ キーと適切な実サーバを結びつける、新しいエントリが作成されます。図 13-8 に、ファ イアウォールでリバーススティッキ機能をどのように使用するかを示します。

#### 図 13-8 ファイアウォール用リバーススティッキ

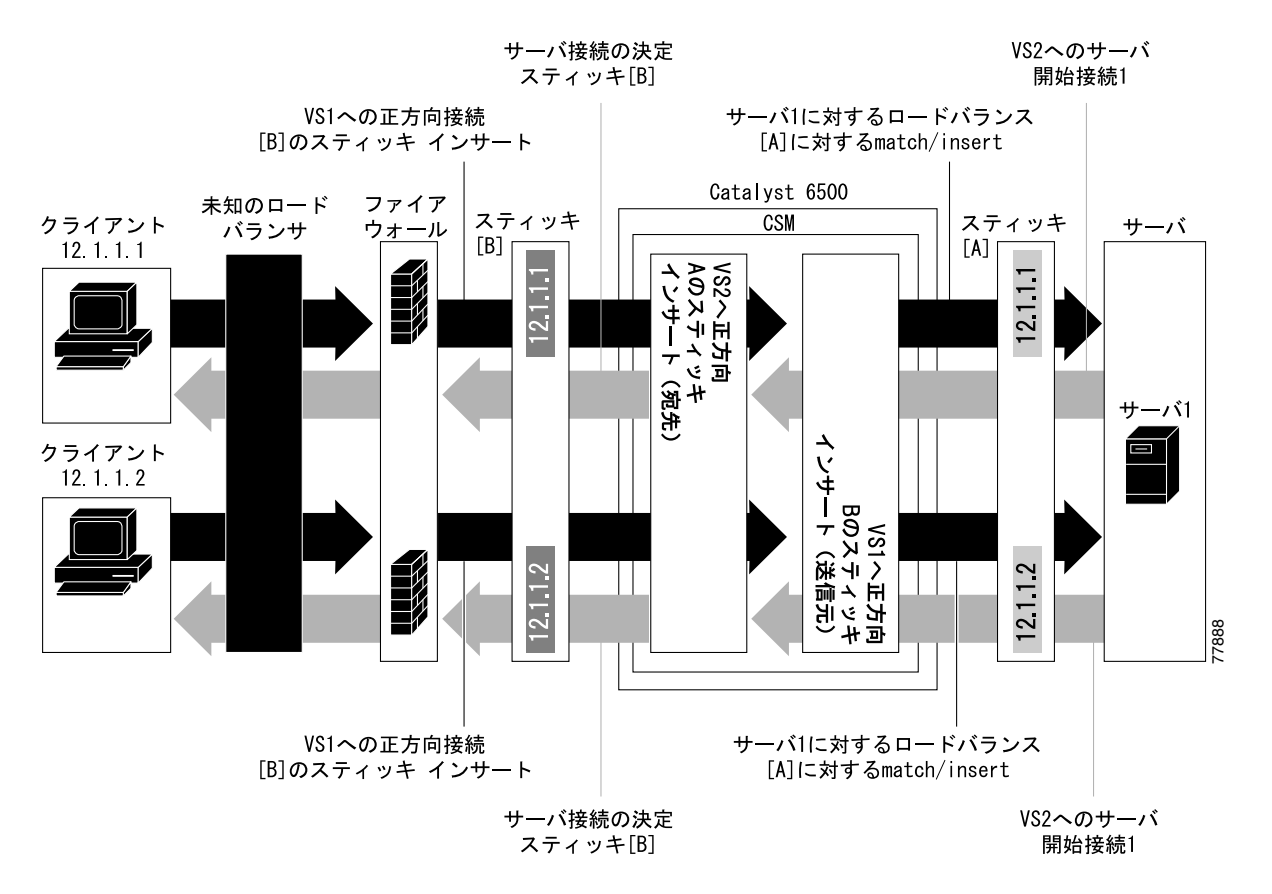

図 13-8 のリバーススティッキプロセスは、次のとおりです。

- クライアントは、ロードバランス対象のファイアウォールを通過して、CSM-S 仮想サーバである VS1 に接続します。このロードバランスの決定は、CSM-S と対話しないで行われます。
- サーバ1は最初のクライアントに戻る接続を作成します。この接続は仮想サーバ VS2 と対応します。VS2 は、最初の VS1 リバーススティッキによって追加されたスティッキ情報を使用します。したがって、同じファイアウォール1 に強制的に接続されます。
- 別のファイアウォールを通過する第2のクライアントは、同じ VS1 が接続します。リバースス ティッキによって、第2のクライアント用にファイアウォール2を示す新しいエントリがデー タベースBに作成されます。VS1 もサーバ1に対して通常のスティッキを実行します。
- サーバ1はクライアント2に戻る接続を作成します。この接続はVS2の接続と一致します。VS2 は、最初のVS1リバーススティッキによって追加されたスティッキ情報を使用します。この接続は、ファイアウォール2への接続に使用されます。
- サーバが最初の接続を開始すると、サーバに戻るリンクが VS2 によって作成され、通常のロードバランス決定によって一方のファイアウォールへの接続が作成されます。

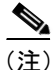

この設定では、任意のバランシング メトリックを使用する正方向の接続(クライアントからサー バ)がサポートされます。ただし、サーバが開始したトラフィックへのクライアント応答が適切な ファイアウォールに送られるようにするには、VS2 からファイアウォールへのバランシング メト リックが未知のロードバランサのメトリックと一致しなければなりません。または、未知のロード バランサが同様に新しい buddy 接続を固定(stick)しなければなりません。

# ファイアウォール用リバーススティッキの設定

ファイアウォール ロードバランスのために IP リバーススティッキを設定する手順は、次のとおりです。

|        | コマンド                                                                                    | 目的                        |
|--------|-----------------------------------------------------------------------------------------|---------------------------|
| ステップ 1 | SLB-Switch(config) # module csm slot                                                    | 特定の CSM-S モジュールにロードバランス コ |
|        |                                                                                         | マンドを関連付け、指定したスロットに対して     |
|        |                                                                                         | CSM-S モジュール コンフィギュレーション サ |
|        |                                                                                         | ブモードを開始します。               |
| ステップ 2 | <pre>SLB-Switch(config-module-csm)# vserver virtserver-name</pre>                       | 仮想サーバを特定し、仮想サーバ コンフィギュ    |
|        |                                                                                         | レーション サブモードを開始します。        |
| ステップ 3 | SLB-Switch(config-slb-vserver)# <b>sticky</b>                                           | スティッキエントリキーに使用する IP 情報の   |
|        | <pre>duration [group group-id] [netmask ip-netmask] [source   destination   both]</pre> | 部分(送信元、宛先、または両方)を定義します。   |
| ステップ 4 | <pre>SLB-Switch(config-slb-vserver)# reverse-sticky group-id</pre>                      | 最初の送信元に戻る反対方向で、CSM-S が接   |
|        |                                                                                         | 続を維持するようにします。             |
| ステップ 5 | SLB-Switch# show module csm slot sticky                                                 | スティッキデータベースを表示します。        |

# ステートフル ファイアウォール接続のリマッピングの設定

ファイアウォールの再割り当て機能を設定するには、Cisco IOS ソフトウェアの Release 12.1(19)Eの MSFC イメージが必要です。

ファイアウォールの再割り当てを設定する手順は、次のとおりです。

**ステップ1** ファイアウォール用のサーバファーム サブモードで、次の動作を設定します。

Cat6k-2(config)# serverfarm FW-FARM
failaction reassign

ステップ2 実サーバが失敗した場合(プローブまたは Address Resolution Protocol [ARP; アドレス解決プロトコル])は、各ファイアウォール用のバックアップ実サーバを割り当てます。

Cat6k-2(config-slb-sfarm)# serverfarm FW-FARM Cat6k-2(config-slb-sfarm)# real 1.1.1.1 Cat6k(config-slb-module-real)# backup real 2.2.2.2 Cat6k(config-slb-module-real)# inservice Cat6k-2(config-slb-sfarm)# real 2.2.2.2 Cat6k(config-slb-module-real)# backup real 3.3.3.3 Cat6k(config-slb-module-real)# inservice Cat6k-2(config-slb-sfarm)# real 3.3.3.3 Cat6k(config-slb-module-real)# inservice Cat6k(config-slb-module-real)# backup real 1.1.1.1 Cat6k(config-slb-module-real)# inservice

- **ステップ3** このサーバファーム用の Internet Control Message Protocol (ICMP) プローブ (ファイアウォールを 経由)を設定します。
- ステップ4 ファイアウォールの外側および内側に CSM-S モジュール用 ICMP プローブを設定します。

バックアップ実サーバが、同じ順序で CSM-S の両側に設定されていることを確認します。

接続の宛先または負荷分散先が失敗したプライマリサーバの場合、実サーバに割り当てられた稼働 中のスタンバイオプションにより、このサーバが接続のみを受信するよう指定されます。real 2.2.2. として指定された実サーバを稼働中のスタンバイで設定する場合、すべての接続は real 1.1.1.1 また は real 3.3.3.3 として指定された実サーバのいずれかに達します。実サーバ real 1.1.1.1 が失敗した場 合は、実サーバ real 1.1.1.1 の代わりに real 2.2.2.2 として指定された実サーバがアクティブになりま す。